## **Tutorial para transformar os** relatórios do SUSfácilMG do tipo **CSV para tabelas Excel**

DIRETORIA REGULAÇÃO DO ACESSO DE URGÊNCIA E EMERGÊNCIA (DRAUE) SUPERINTENDÊNCIA DE REGULAÇÃO DO ACESSO (SRA) SUBSECRETARIA DE ACESSO A SERVIÇOS DE SAÚDE (SUBASS) SECRETARIA DE ESTADO DE SAÚDE DE MINAS GERAIS (SES-MG)

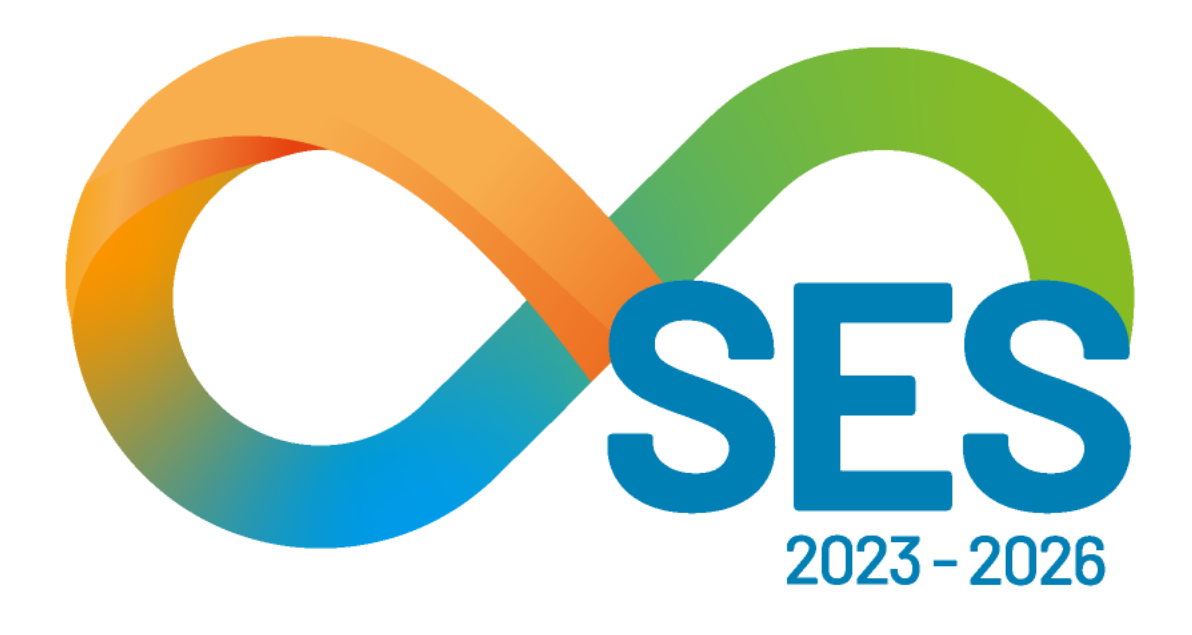

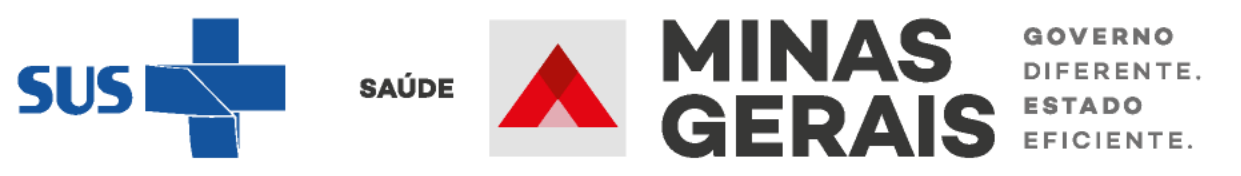

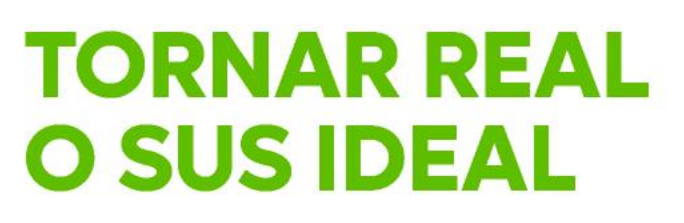

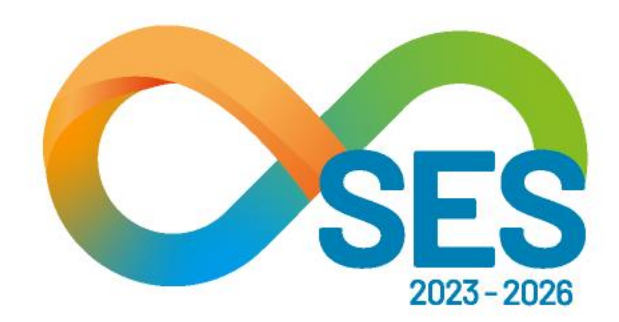

# Acesso ao SUSfácilMG

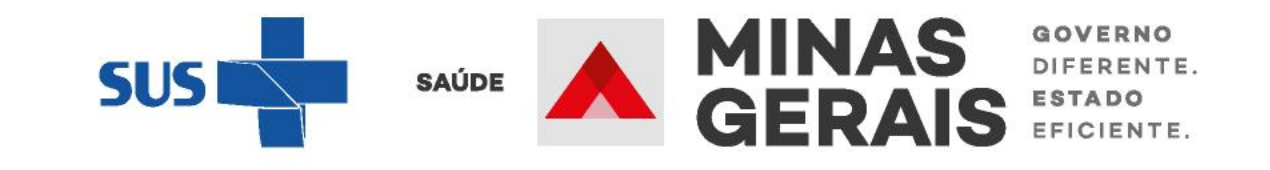

Para a solicitar o acesso ao SUSfácilMG, os **estabelecimentos públicos e da rede complementar ao SUS/MG**, devem enviar à Diretoria de Regulação do Acesso de Urgência e Emergência (DRAUE), um ofício em papel timbrado assinado pelo coordenador ou diretor do estabelecimento, contendo o número do CNES (Cadastro Nacional de Estabelecimento de Saúde) do estabelecimento e os seguintes dados do futuro operador:

- Nome;
- CPF;
- e-mail.

Além disso, deverá ser anexado o termo de confidencialidade, disponibilizado pela Diretoria, assinado pelo futuro operador. Os documentos deverão ser digitalizados e encaminhados para o endereço eletrônico: senha.susfacilmg@saude.mg.gov.br.

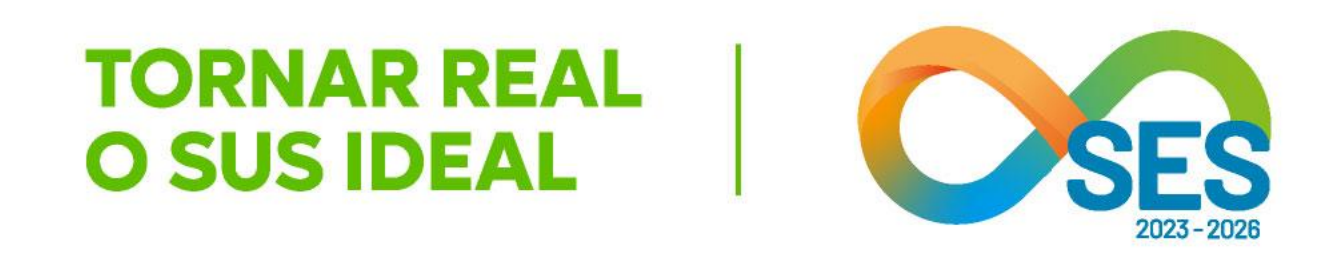

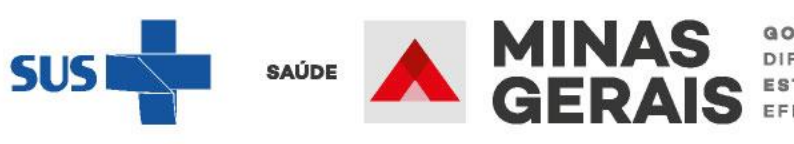

FERENTE.

Os estabelecimentos de urgência/emergência da rede privada de saúde podem solicitar acesso ao SUSfácilMG, seguindo o disposto na Resolução SES/MG nº 8744/2023.

Destaca-se os motivos que autorizam a transferência de um paciente internado em instituição de saúde privada para a rede SUS-MG, nos termos do §3º do art. 3º da Resolução SES nº 8744/2023:

"I) O paciente não dispuser de condições para arcar com o tratamento particular e, em razão da sua condição clínica, necessitar de continuidade dos cuidados na assistência hospitalar.

II) A instituição de saúde, em situação emergencial, acolher caso de paciente que não dispuser de condições para arcar com o tratamento. III) Necessidade de tratamentos que demandem tecnologia ou recurso assistencial exclusivo na rede SUS".

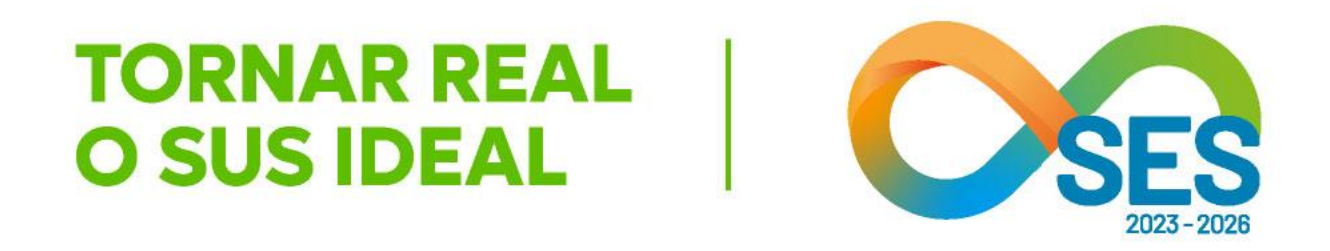

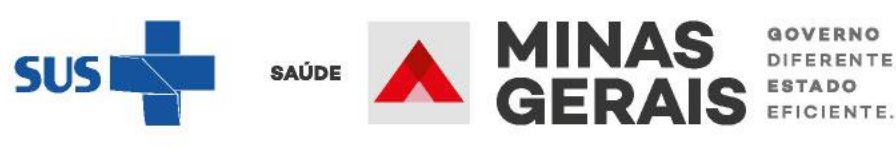

Para solicitar o acesso ao SUSfácilMG, a **instituição de saúde privada** deverá enviar requerimento à SES/MG, solicitando o cadastro da instituição no SUSfácilMG, bem como o acesso dos profissionais por ele indicados.

O requerimento deverá ser encaminhado por e-mail e deverá conter o "Termo de adesão para acesso de instituição de saúde privada à Ferramenta Estadual de Regulação SUSfácilMG" (disponível no anexo I da Resolução SES/MG nº 8744/2023), bem como a lista de profissionais que poderão acessar o sistema, com os respectivos Termos de responsabilidade e uso da Ferramenta Estadual de Regulação SUSfácilMG" (anexo II da Resolução SES/MG nº 8744/2023).

A solicitação de acesso será analisada e os demais passos seguirão o termos dispostos na Resolução SES/MG nº 8744/2023.

O tutorial de acesso ao SUSfácilMG para os estabelecimentos privados está disponível separadamente deste material.

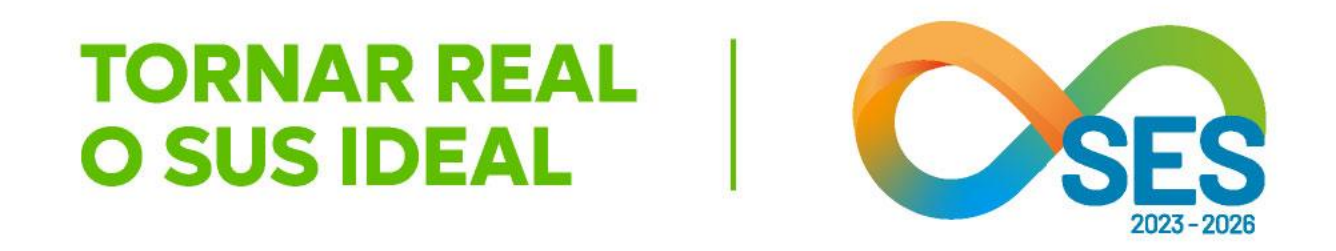

FERENTE.

## Tela inicial do SUSfácilMG, acessada através do link: http://www.susfacil.mg.gov.br

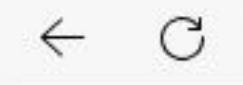

https://www.susfacil.mg.gov.br

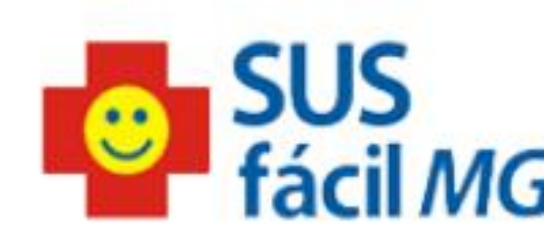

Caso a janela do sistema não abra automaticamente, clique aqui

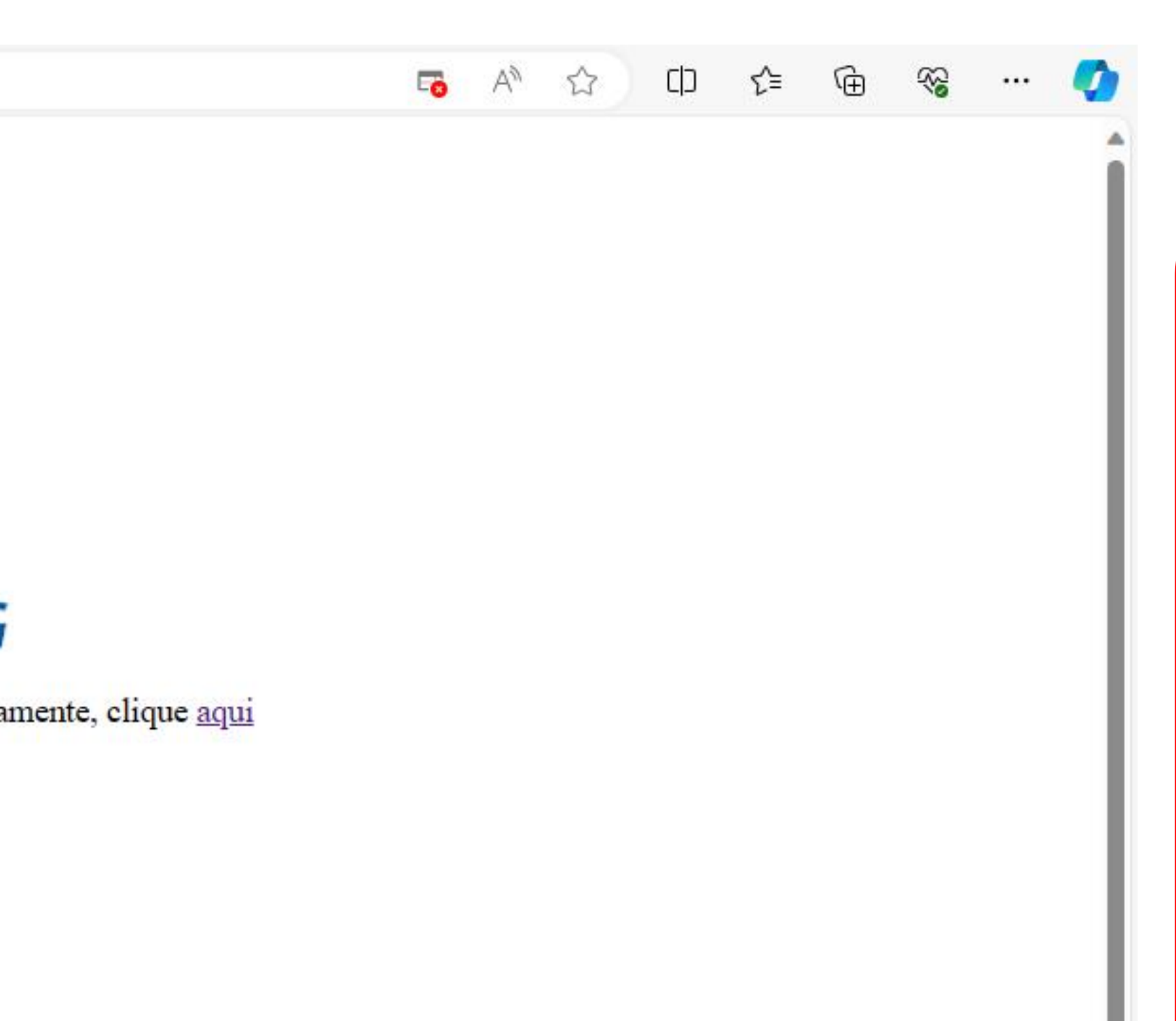

Caso não seja encaminhado para a tela seguinte, que é a tela de login, verifique se seu computador possui um **bloqueador de Pop-Up** ou se a tela inicial se

**TORNAR REAL** 

**O SUS IDEAL** 

encontra em outra página de seu navegador. Caso possua bloqueador de Pop-Up, desbloqueie para o endereço anteriormente indicado.

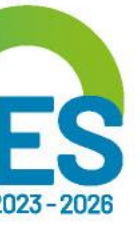

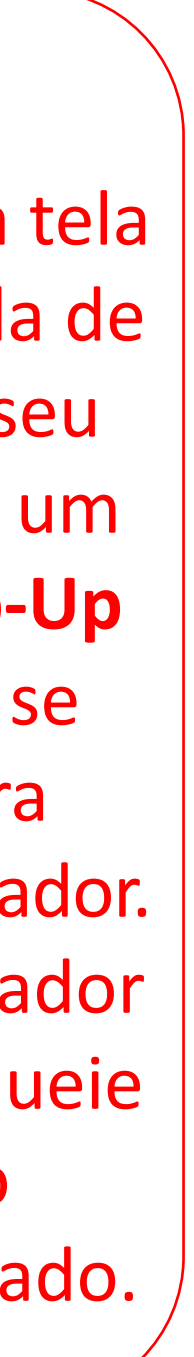

MINAS GERAIS GERAIS EFICIENTE.

## Tela inicial do SUSfácilMG, acessada através do link: <a href="http://www.susfacil.mg.gov.br">http://www.susfacil.mg.gov.br</a>

GOVERNO DO ESTADO DE MINAS GERAIS SECRETARIA DE ESTADO DE SAÚDE DE MINAS GERAIS (SES-MG)

| Operaçâ | io: |         |
|---------|-----|---------|
| Acesso  | ao  | sistema |

Siga os passos abaixo: Identificação do operador Seleção de operação

IDENTIFICAÇÃO DO OPERADOR

Informe nome do operador e senha e clique em Avançar.

| OPERADOR |                 |
|----------|-----------------|
| SENHA    |                 |
|          | Não sou um robô |
|          | Avançar         |

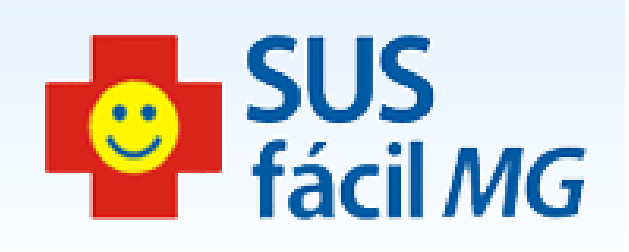

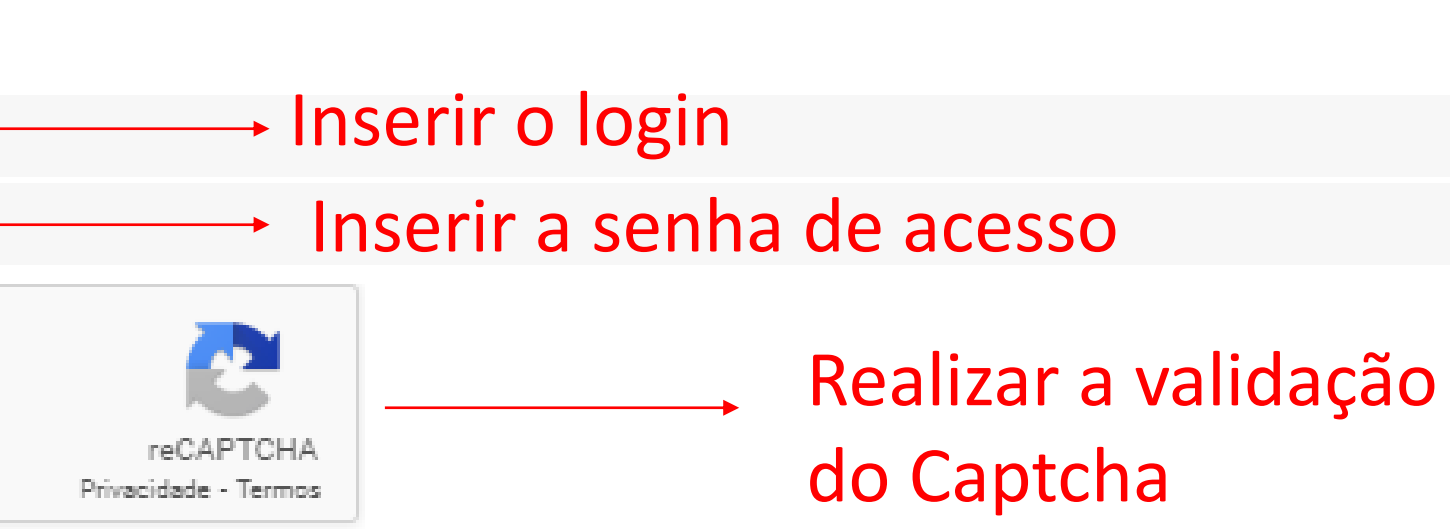

Clicar em Avançar

Procure manter o seu navegador atualizado em sua última versão, para melhor utilização do SUSfáciIMG.

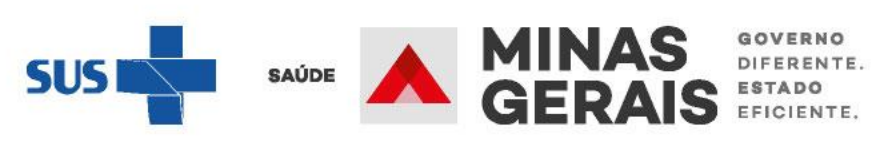

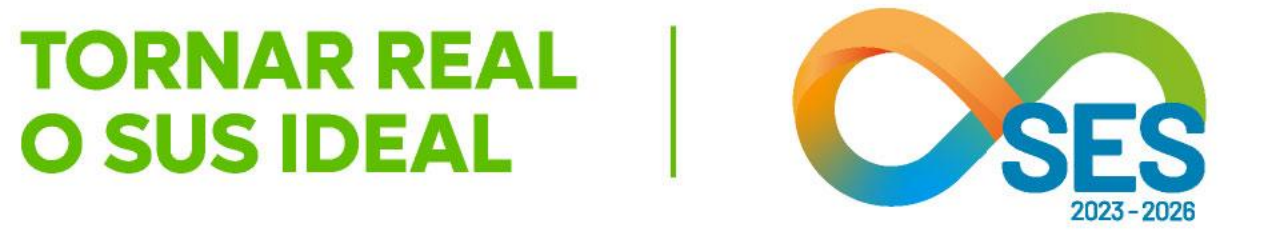

Na tela inicial, insira o login fornecido e a senha. Lembramos que a senha inicial corresponde aos 8 primeiros dígitos do login.

deve ser composta de 8 caracteres.

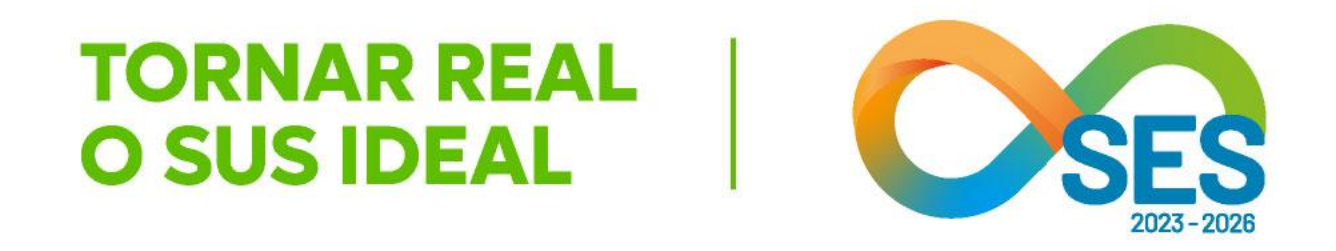

- No primeiro acesso, o sistema automaticamente solicita o cadastro de nova senha. Ela

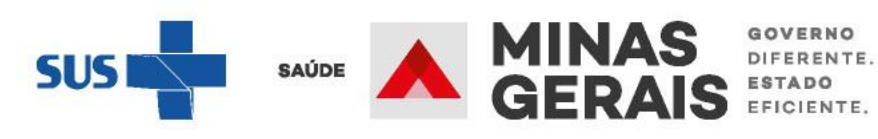

## **OBSERVAÇÃO IMPORTANTE:**

O login e a senha são **pessoais e intransferíveis** e todas as ações do operador no sistema são gravadas e podem ser consultadas no sentido de responsabilizá-lo. Lembramos ser o SUSfácilMG uma ferramenta para regulação do acesso dos usuários aos serviços de internações hospitalares e, neste sentido, cabem todas as legislações quanto ao **sigilo dos dados do usuário**.

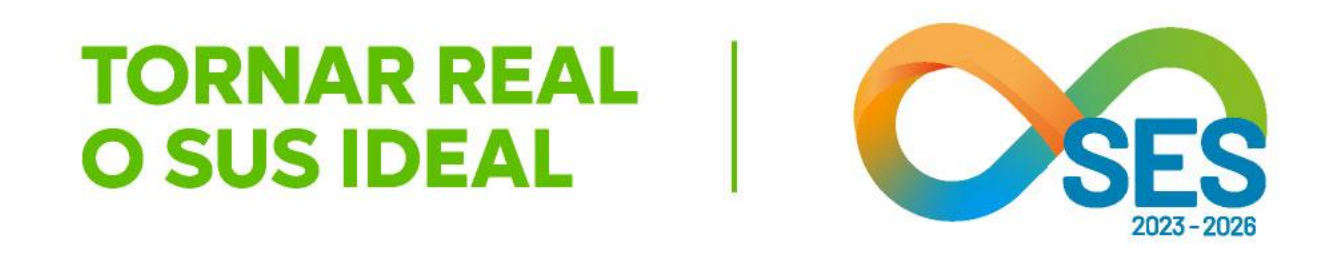

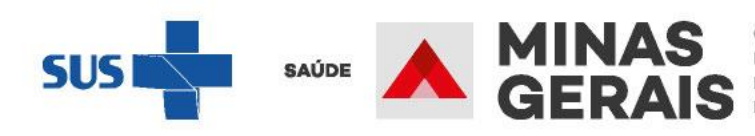

GOVERNO DIFERENTE. ESTADO EFICIENTE.

## **CONSUTAR RELATÓRIOS**

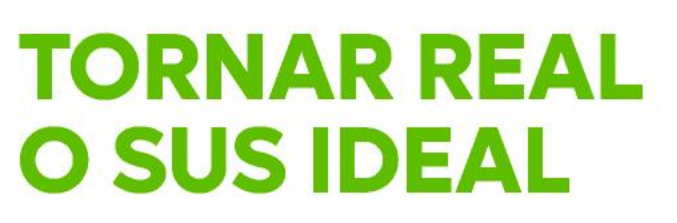

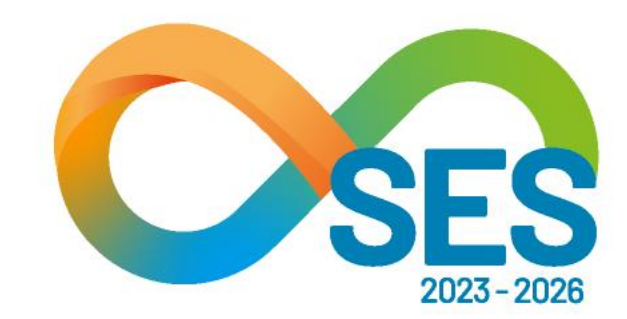

Disponível no caso de uso: "Consultar relatórios"

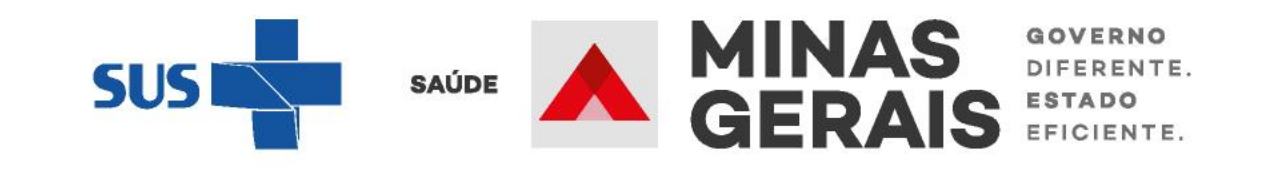

#### **GOVERNO DO ESTADO DE MINAS GERAIS** SECRETARIA DE ESTADO DE SAÚDE SUBSECRETARIA DE REGULAÇÃO EM SAÚDE SUPERINTENDENCIA DE PROGRAMAÇÃO ASSISTENCIAL

#### USUARIO: operador.tutorial

Operação: Acesso ao sistema

Siga os passos abaixo: Identificação do operador Seleção de operação

Atalho Acesso / Desconectar Operações

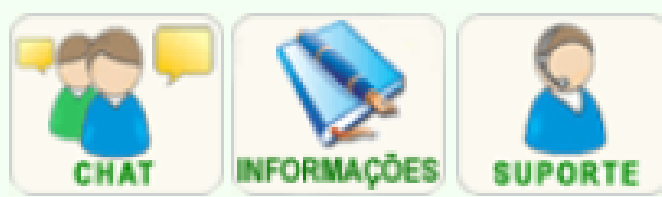

#### SELEÇÃO DA OPERAÇÃO

ASSISTENCIAL Urgência

Reservar Leito para Internação

Consultar Transferências em Curso

Regular Acesso (somente consulta)

Atendimento Hospitalar

Cancelar Internação

**Reinternar Paciente** 

ACOMPANHAMENTO Hospitalar Consultar Dados do Laudo Consultar Histórico de Paciente Consultar Histórico do Paciente no Estabelecimento Consultar Atividade de Regulação Leitos Consultar Mapa de Leitos **Consultar Pacientes Internados Pelatórios** Consultar Relatórios Indicadores Consultar Indicadores

Operacional

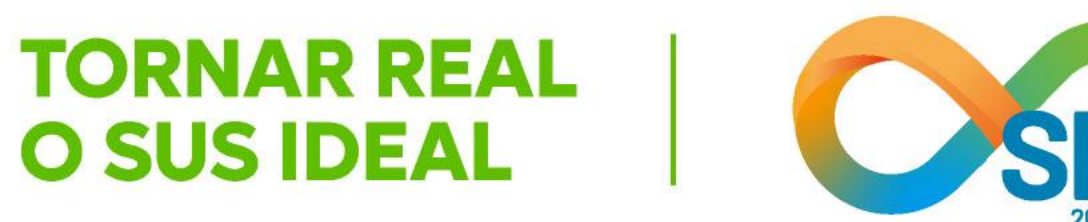

SUS fácil MG

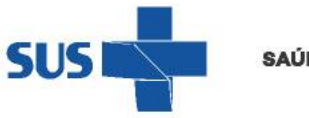

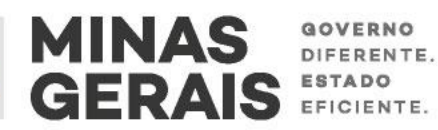

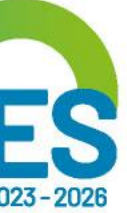

### Aqui iremos exemplificar com o pacote "Hospitalar". Para os demais pacotes, pode-se seguir os mesmos passos.

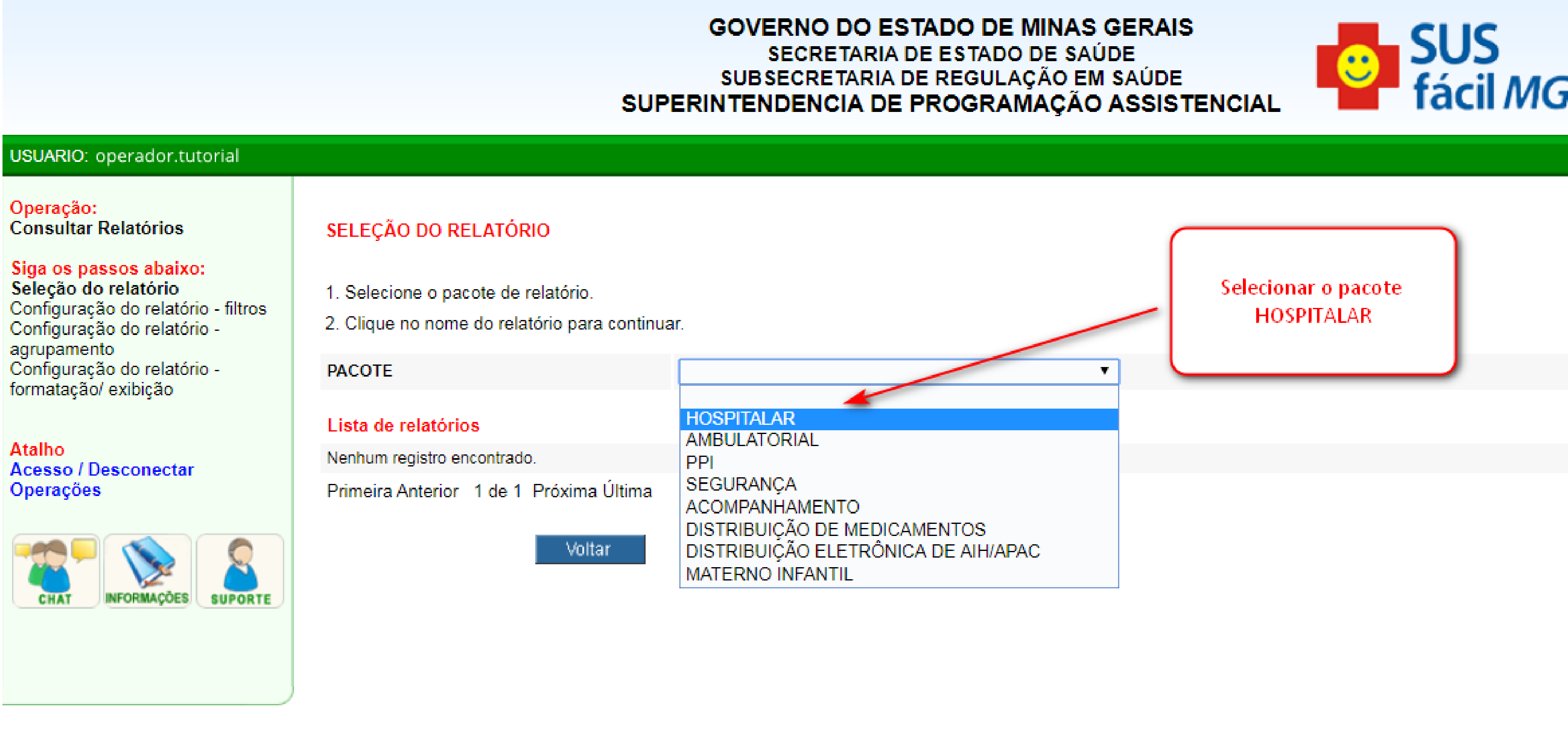

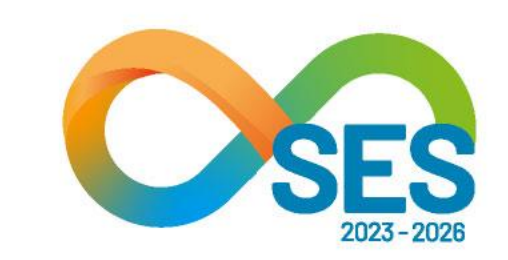

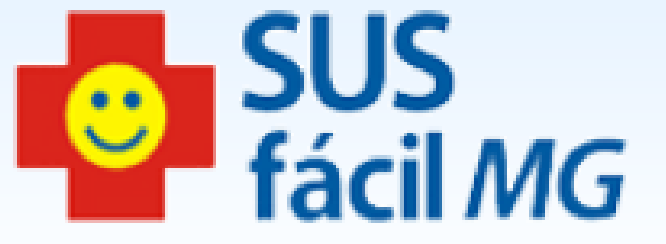

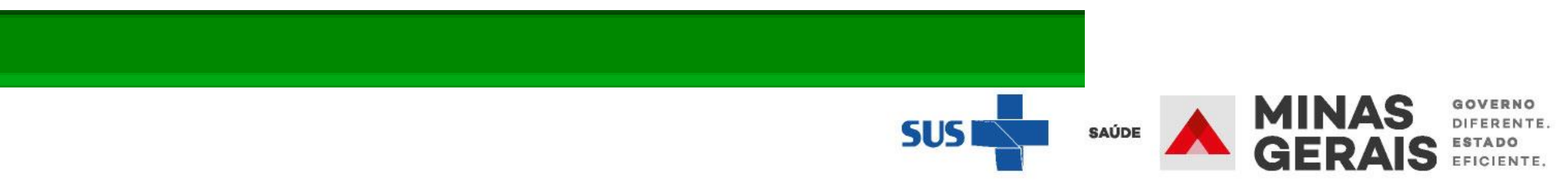

#### GOVERNO DO ESTADO DE MINAS GERAIS SECRETARIA DE ESTADO DE SAÚDE SUBSECRETARIA DE REGULAÇÃO EM SAÚDE SUPERINTENDENCIA DE PROGRAMAÇÃO ASSISTENCIAL

#### USUARIO: operador.tutorial

Operação: Consultar Relatórios

#### Siga os passos abaixo: Seleção do relatório Configuração do relatório - filtros Configuração do relatório agrupamento Configuração do relatório formatação/ exibição

Atalho Acesso / Desconectar **Operações** 

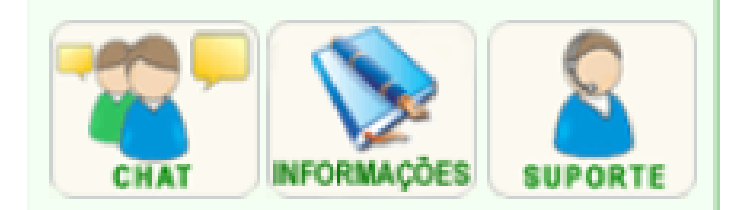

#### SELEÇÃO DO RELATÓRIO

- 1. Selecione o pacote de relatório.
- 2. Clique no nome do relatório para continuar.

#### PACOTE

HOSPIT

#### Lista de relatórios

ACOMPANHAMENTO OBSTÉTRICO E ACOMPANHA

ACOMPANHAMENTO OBSTÉTRICO E ACOMPANHAMEN

INTERNAÇÕES REALIZADAS

INTERNAÇÕES REALIZADAS

PACIENTES COM MAIS DE 15 DIAS DE INTERNAÇÃ PACIENTES COM MAIS DE 15 DIAS DE INTERNAÇÃO SOLICITAÇÕES DE INTERNAÇÃO/RESERVA NEGAL NEGATIVAS DE RESERVAS DE INTERNAÇÕES POR ES SOLICITAÇÕES DE INTERNAÇÃO/TRANSFERÊNCI/ SOLICITAÇÕES DE INTERNAÇÃO/TRANSFERÊNCIA TEMPO DE CONFIRMAÇÃO DE RESERVA DE LEITO TEMPO DE CONFIRMAÇÃO DE RESERVA DE LEITO Primeira Anterior 1 de 1 Próxima Última

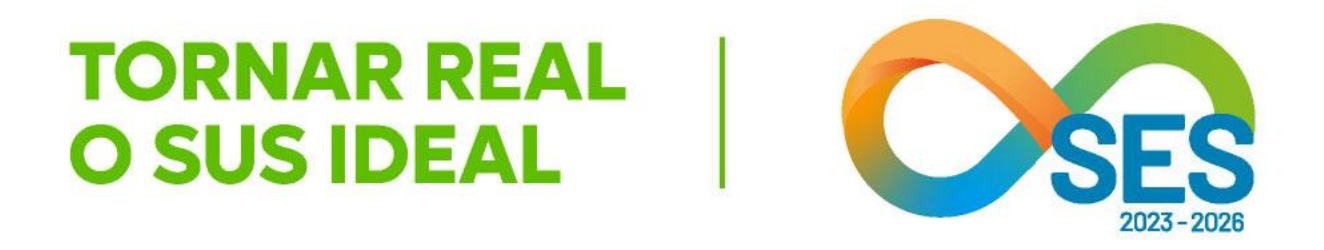

SUS fácil *MG* 

| ALAR •                       |                        |  |
|------------------------------|------------------------|--|
|                              |                        |  |
| MENTO                        |                        |  |
|                              |                        |  |
| NTO INFANTIL.                | Selecionar o Relatório |  |
|                              | desejado               |  |
| ÃO                           |                        |  |
|                              |                        |  |
| DAS                          |                        |  |
| TABELECIMENTOS HOSPITALARES. |                        |  |
| A                            |                        |  |
|                              |                        |  |
| C                            |                        |  |

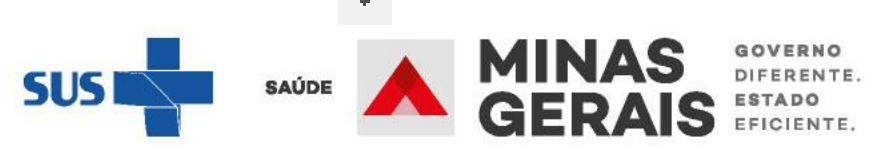

#### USUARIO: operador.tutorial

Operação: Consultar Relatórios

#### Siga os passos abaixo:

Seleção do relatório Configuração do relatório filtros Configuração do relatório agrupamento Configuração do relatório formatação/ exibição

Atalho Acesso / Desconectar Operações

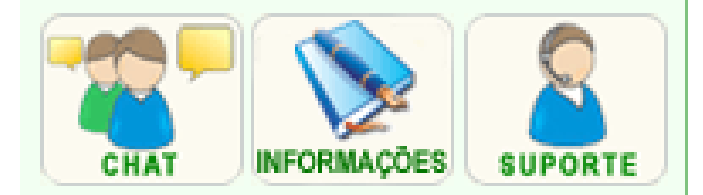

#### CONFIGURAÇÃO DO RELATÓRIO - FILTROS

#### PACOTE

RELATÓRIO

Utilize o campo de filtragem para selecionar as informações do relatório, conforme sua necessidade. Ao incluir informações para filtragem, somente os registros que contenham essas informações serão exibidos.

OBS: Os campos marcados com "\*" são opcionais.

#### Campos de filtragem 🔳

| Micro de Destino*              |  |
|--------------------------------|--|
|                                |  |
| Município de Destino*          |  |
|                                |  |
| Estabelecimento de<br>Destino* |  |
|                                |  |
|                                |  |
| Micro de Origem*               |  |
|                                |  |
| Município do<br>Paciente*      |  |
|                                |  |
| Paciente*                      |  |
|                                |  |
| Diagnóstico*                   |  |
|                                |  |
| Subgrupo*                      |  |
|                                |  |

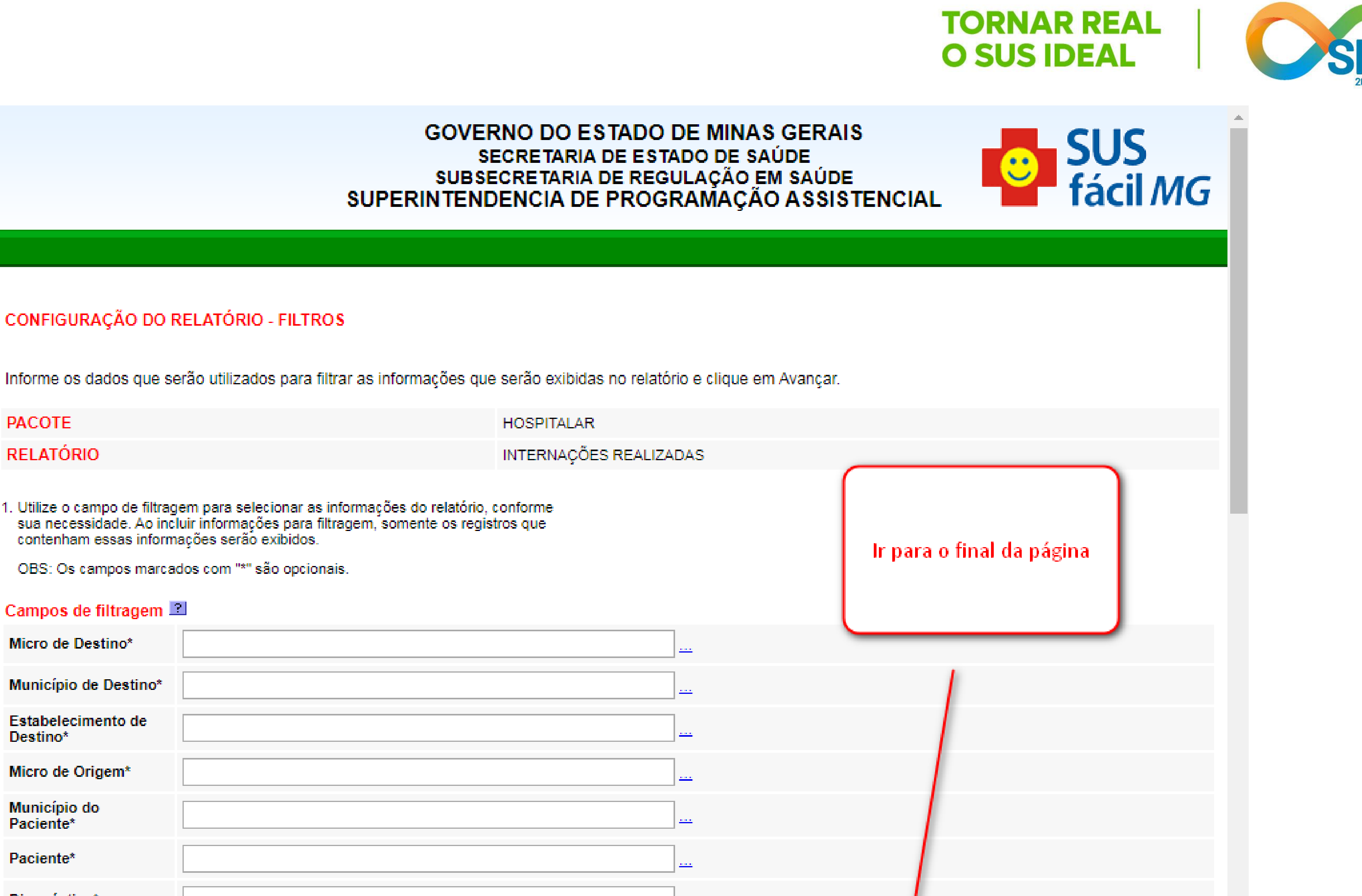

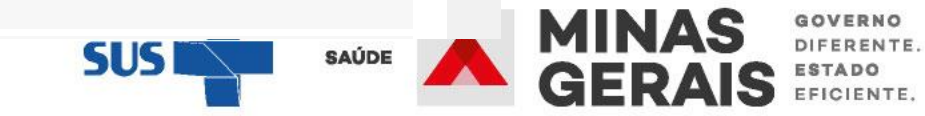

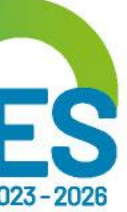

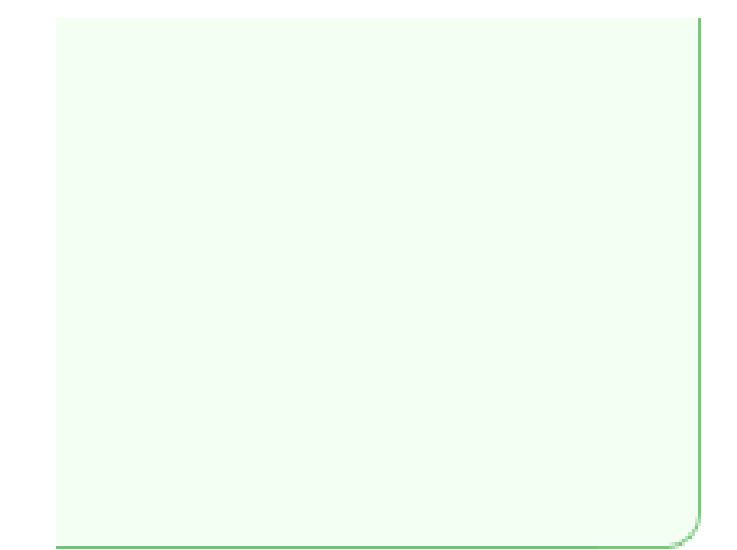

| Estabelecimento de<br>Destino*                         |                                                                                                    |           |
|--------------------------------------------------------|----------------------------------------------------------------------------------------------------|-----------|
| Estabelecimento de<br>Origem*                          |                                                                                                    |           |
| Faixa Etária*                                          |                                                                                                    |           |
| Carater de<br>atendimento*                             |                                                                                                    |           |
| Data Internação*                                       |                                                                                                    |           |
| Data Alta*                                             |                                                                                                    |           |
| Data da Solicitação*                                   |                                                                                                    |           |
| Mandado Judicial*                                      |                                                                                                    |           |
| AIH Subsequente*                                       |                                                                                                    |           |
| Óbito*                                                 |                                                                                                    |           |
| Referência<br>Intermunicipal*                          |                                                                                                    |           |
| Internação Eletiva*                                    | $\mathbf{T}$                                                                                                    |           |
| Clínica complementar*                                  | $\mathbf{T}$                                                                                                    |           |
| Paciente Internado*                                    | $\bullet$                                                                                                    |           |
| Caso deseje alterar o modo<br>Alterar para modo de cor | Voltar       Avançar         Alterar para modo de consulta direto para selecionar todos os filtros e formatos do relatório         de consulta você pode:         sulta direto |           |
|                                                        |                                                                                                    |           |
|                                                        |                                                                                                    | SUS SAUDE |

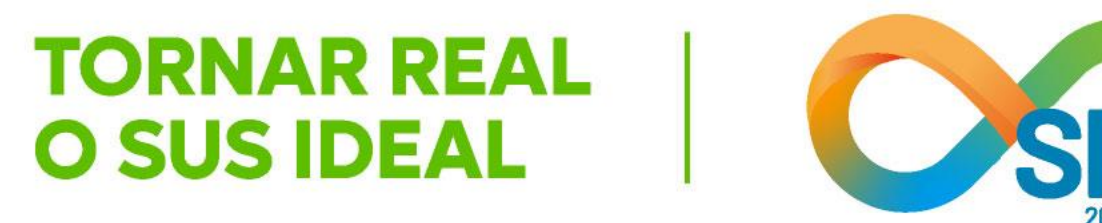

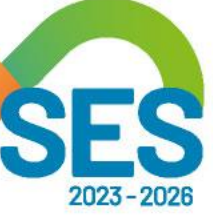

MINAS GERAIS GERAIS

#### GOVERNO DO ESTADO DE MINAS GERAIS SECRETARIA DE ESTADO DE SAÚDE SUBSECRETARIA DE REGULAÇÃO EM SAÚDE SUPERINTENDENCIA DE PROGRAMAÇÃO ASSISTENCIAL

#### USUARIO: operador.tutorial

Operação: Consultar Relatórios

Siga os passos abaixo: Seleção do relatório Configuração do relatório - filtros Configuração do relatório agrupamento Configuração do relatório formatação/ exibição

Atalho Acesso / Desconectar Operações

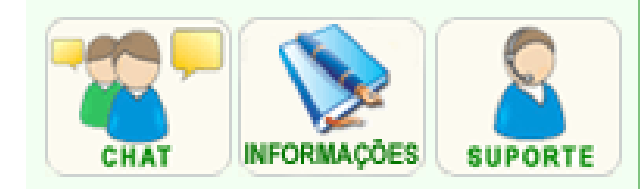

#### MODO DE CONSULTA

Informe os dados necessários e clique Concluir.

OBS: Os campos marcados com "\*" são opcionais.

PACOTE RELATÓRIO

HOSPITALAR INTERNAÇÕES REALIZADAS

|                       |                        |                | _ |
|-----------------------|------------------------|----------------|---|
| Exibição de dados 🔝   |                        |                |   |
| Тіро                  | Completo •             |                |   |
| Modo de visualização  | ?                      |                |   |
| Tamanho Fonte         | Pequena 🔻              |                |   |
| Espaçamento           | Nenhum •               |                |   |
| Orientação            | Paisagem •             |                | _ |
| Тіро                  | CSV T                  |                |   |
| Agrupamento 🔳         |                        |                |   |
| Campo                 | •                      | Mesma página 🔻 |   |
| Ordenação 🖻           |                        |                |   |
| Campo                 | Estabelecimento de [ • | Ascendente •   |   |
| Campos de filtragem 🛽 | ?                      |                |   |
|                       |                        |                |   |

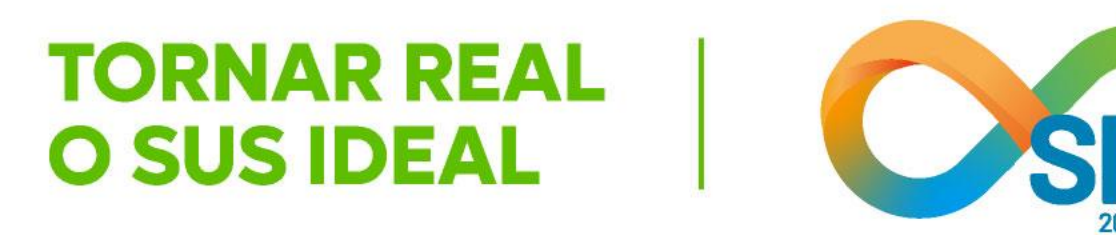

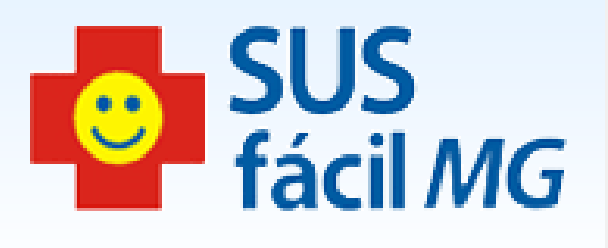

Selecionar o tipo de exibição de dados: Resumido, Completo ou Somente Totais

> Para extrair o relatório em formato de Excel, selecionar o modo de visualização: tipo CSV

Sugere-se gerar relatórios com o tipo de dados completos, para ter acesso a todos os dados do relatório que está gerando.

Além do tipo visualização CSV, que é o que permite visualizar os dados em Excel, é possível gerar relatórios nos formatos: impressão (PDF), HTML e texto.

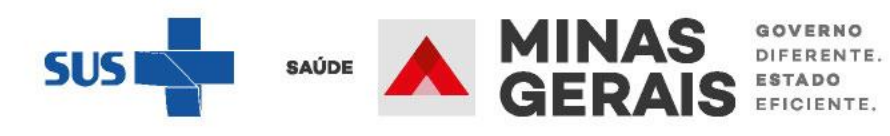

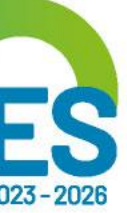

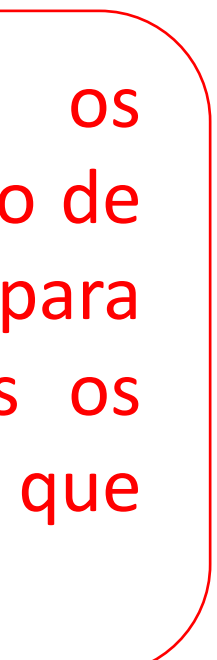

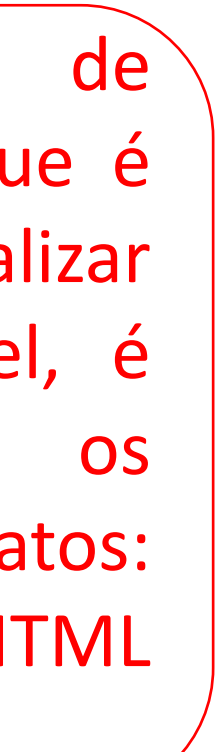

| Campos de filtragem            | ?           |  |
|--------------------------------|-------------|--|
| Macro de Destino*              | contem 🔻    |  |
| Micro de Destino*              | contem •    |  |
| Município de Destino*          | contem •    |  |
| Estabelecimento de<br>Destino* | contem 🔻    |  |
| Micro de Origem*               | contem •    |  |
| Macro de Origem*               | contem •    |  |
| Município do<br>Paciente*      | contem •    |  |
| Paciente*                      | contem •    |  |
| Diagnóstico*                   | contem •    |  |
| Subgrupo*                      | contem <    |  |
| Procedimento*                  | contem •    |  |
| Clínica*                       | contem •    |  |
| Clínica complementar*          | contem •    |  |
| Grupo*                         | contem •    |  |
| Estabelecimento de<br>Destino* | contem •    |  |
| Estabelecimento de<br>Origem*  | contem •    |  |
| Faixa Etária*                  | contem •    |  |
| Carater de<br>atendimento*     | contem •    |  |
| Data Internação*               | intervalo 🔻 |  |
| Data Alta*                     | intervalo 🔻 |  |

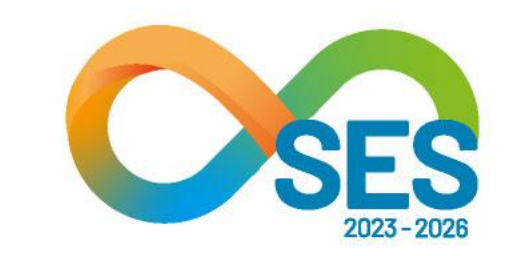

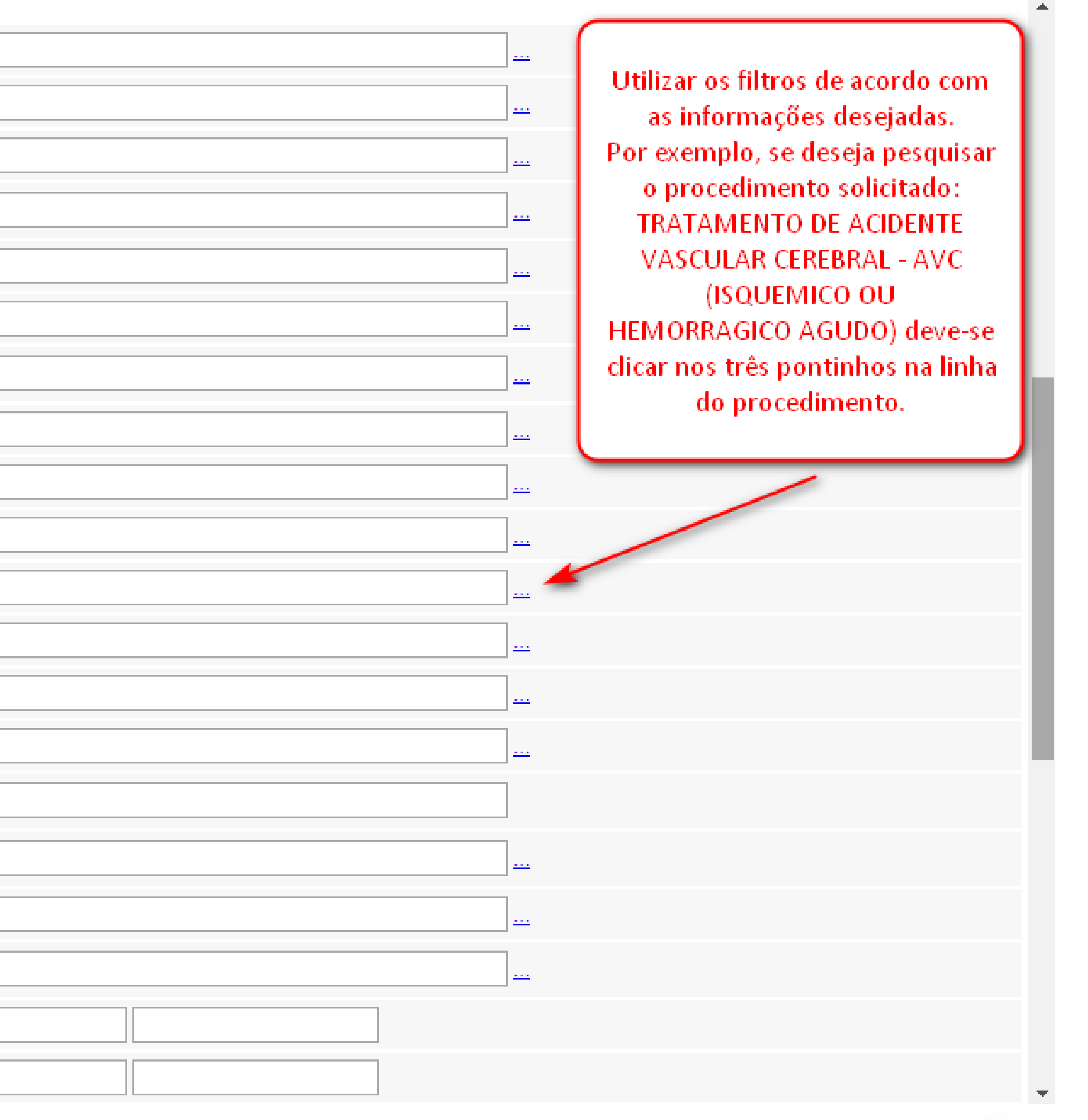

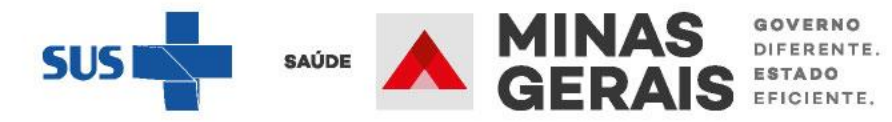

| Assistente SUSfácií para seleção.<br>PESQUISA<br>1. Informe o dado necessário e clique em Pesquisar.<br>2. Clique na opção desejada para continuar.<br>INFORME<br>CÓDIGO A T DESCRIÇÃO A T<br>0303040149 TRATAMENTO DE ACIDENTE VASCULAR CEREBRAL - AVC (ISQUEMI<br>Primeiro Anterior 1 de 1 Próximo Último            | ① Não s                      | seguro                                           | susfacil.m                        | ng.gov.br///               | //popups, | /selecao | _cre.php?s_ | NOME_PA   |
|----------------------------------------------------------------------------------------------------|------------------------------|--------------------------------------------------|-----------------------------------|----------------------------|-----------|----------|-------------|-----------|
| PESQUISA         1. Informe o dado necessário e clique em Pesquisar.         2. Clique na opção desejada para continuar.         INFORME       ▲VC         CÓDIGO ▲ ▼       DESCRIÇÃO ▲ ▼         0303040149       TRATAMENTO DE ACIDENTE VA SCULAR CEREBRAL - AVC (ISQUEMI<br>Primeiro Anterior 1 de 1 Próximo Último | Assistente S                 | USfácil p                                        | ara seleção.                      |                            |           |          |             |           |
| 1. Informe o dado necessário e clique em Pesquisar.<br>2. Clique na opção desejada para continuar.<br>INFORME AVC<br>CÓDIGO ▲ ▼ DESCRIÇÃO ▲ ▼<br>0303040149 TRATAMENTO DE ACIDENTE VA SCULAR CEREBRAL - AVC (ISQUEMI<br>Primeiro Anterior 1 de 1 Próximo Último                                                        | PESQUISA                     | l .                                              |                                   |                            |           |          |             |           |
| INFORME       AVC         CÓDIGO ▲ ▼       DESCRIÇÃO ▲ ▼         0303040149       TRATAMENTO DE ACIDENTE VASCULAR CEREBRAL - AVC (ISQUEM)         Primeiro Anterior 1 de 1 Próximo Último                                                                                                    | 1. Informe o<br>2. Clique na | dado nece<br>opção des                           | essário e cliqu<br>sejada para co | ue em Pesquis<br>ontinuar. | ar.       |          |             |           |
| CÓDIGO A T<br>DESCRIÇÃO A T<br>TRATAMENTO DE ACIDENTE VASCULAR CEREBRAL - AVC (ISQUEM<br>Primeiro Anterior 1 de 1 Próximo Último                                                                                                    | INFORME                      |                                                  |                                   |                            | AVC       |          |             |           |
| CODIGO A T       DESCRIÇÃO A T         0303040149       TRATAMENTO DE ACIDENTE VASCULAR CEREBRAL - AVC (ISQUEM         Primeiro Anterior       1 de 1 Próximo Último                                                                                                    | ,                            |                                                  |                                   |                            |           |          |             |           |
| 0303040149       TRATAMENTO DE ACIDENTE VASCULAR CEREBRAL - AVC (ISQUEM         Primeiro Anterior       1 de 1 Próximo Último                                                                                                    | CODIGO 🔺                     | ▼ DES                                            | CRIÇAO 🔺 🔻                        |                            |           |          |             |           |
| Primeiro Anterior 1 de 1 Próximo Último                                                                                                    | 030304014                    | 9 TRA                                            | ΤΑΜΕΝΤΟ Γ                         |                            |           |          |             |           |
|                                                                                                    | Primeiro A                   | nterior 1                                        | de 1 Próxin                       | no Último                  | E VA SCUL | AR CERE  | BRAL - AVO  | : (ISQUEM |
|                                                                                                    | Primeiro A                   | Carater d                                        | e                                 | no Último                  | E VA SCUL | ARCER    | BRAL - AVC  | (ISQUEM   |
| atendimento*<br>Data Internação* intervalo ▼                                                                                                    | Primeiro A                   | nterior 1<br>Carater d<br>atendime               | e<br>nto*                         | no Último                  | E VA SCUL | ARCERE   |             |           |
| atendimento* □ □ □ □ □ □ □ □ □ □ □ □ □ □ □ □ □ □ □                                                                                                    | Primeiro A                   | nterior 1<br>Carater d<br>atendime<br>Data Inter | e<br>nto*<br>rnação*              | no Último                  | E VA SCUL |          |             |           |

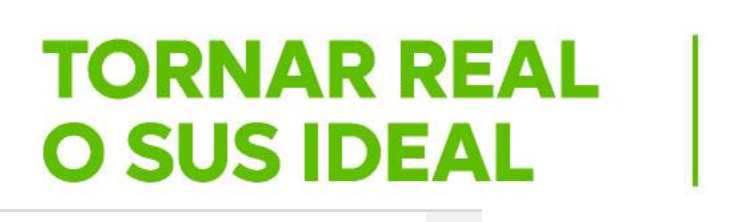

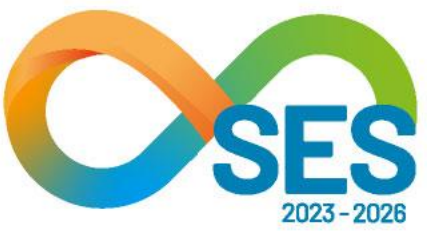

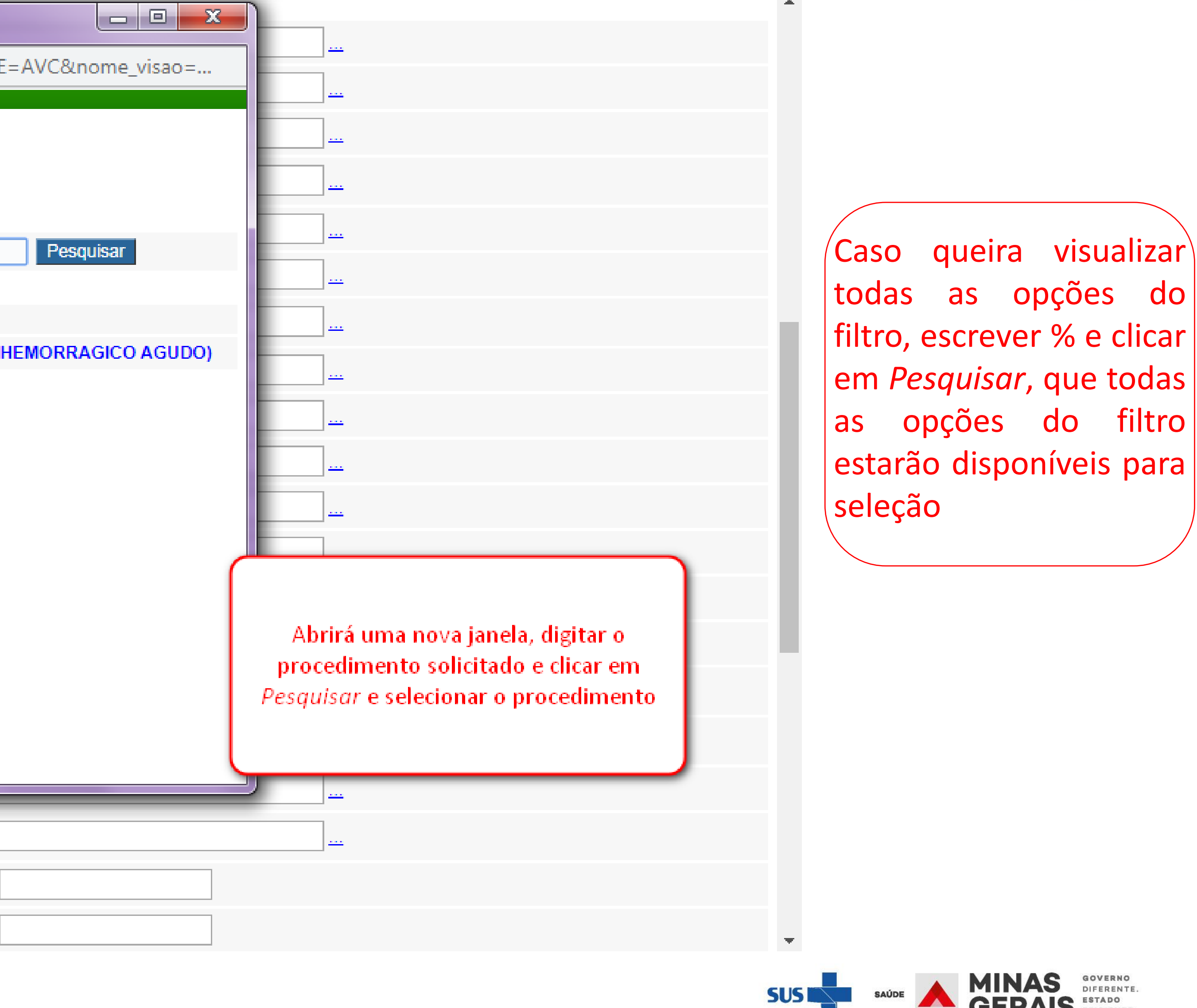

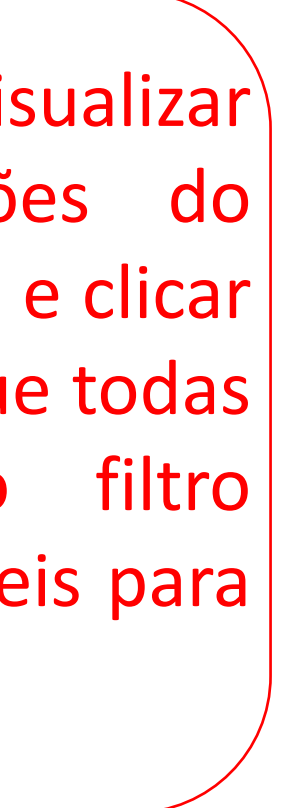

MINAS GERAIS

| Campos de filtragem            | ?               |
|--------------------------------|-----------------|
| Macro de Destino*              | contem          |
| Micro de Destino*              | contem          |
| Município de Destino*          | contem T        |
| Estabelecimento de<br>Destino* | contem •        |
| Micro de Origem*               | contem V        |
| Macro de Origem*               | contem          |
| Município do<br>Paciente*      | contem •        |
| Paciente*                      | contem          |
| Diagnóstico*                   | contem •        |
| Subgrupo*                      | contem 🔻        |
| Procedimento*                  | contem • 6303   |
| Clínica*                       | diferente       |
| Clínica complementar*          | igual<br>vários |
| Grupo*                         | contem •        |
| Estabelecimento de<br>Destino* | contem          |
| Estabelecimento de<br>Origem*  | contem          |
| Faixa Etária*                  | contem •        |
| Carater de<br>atendimento*     | contem          |
| Data Internação*               | intervalo 🔻     |
| <br>Data Alta*                 | intervalo 🔻     |

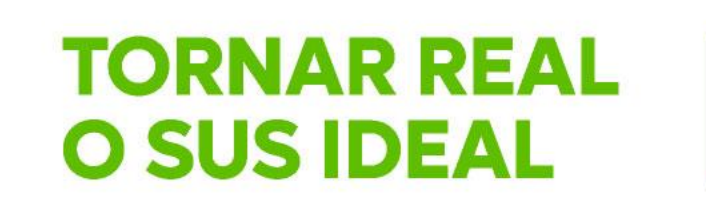

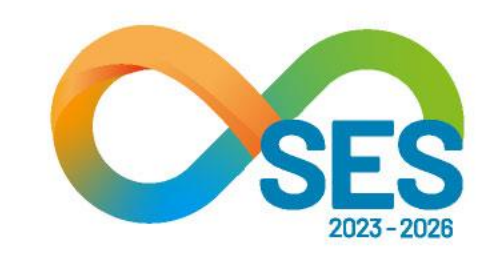

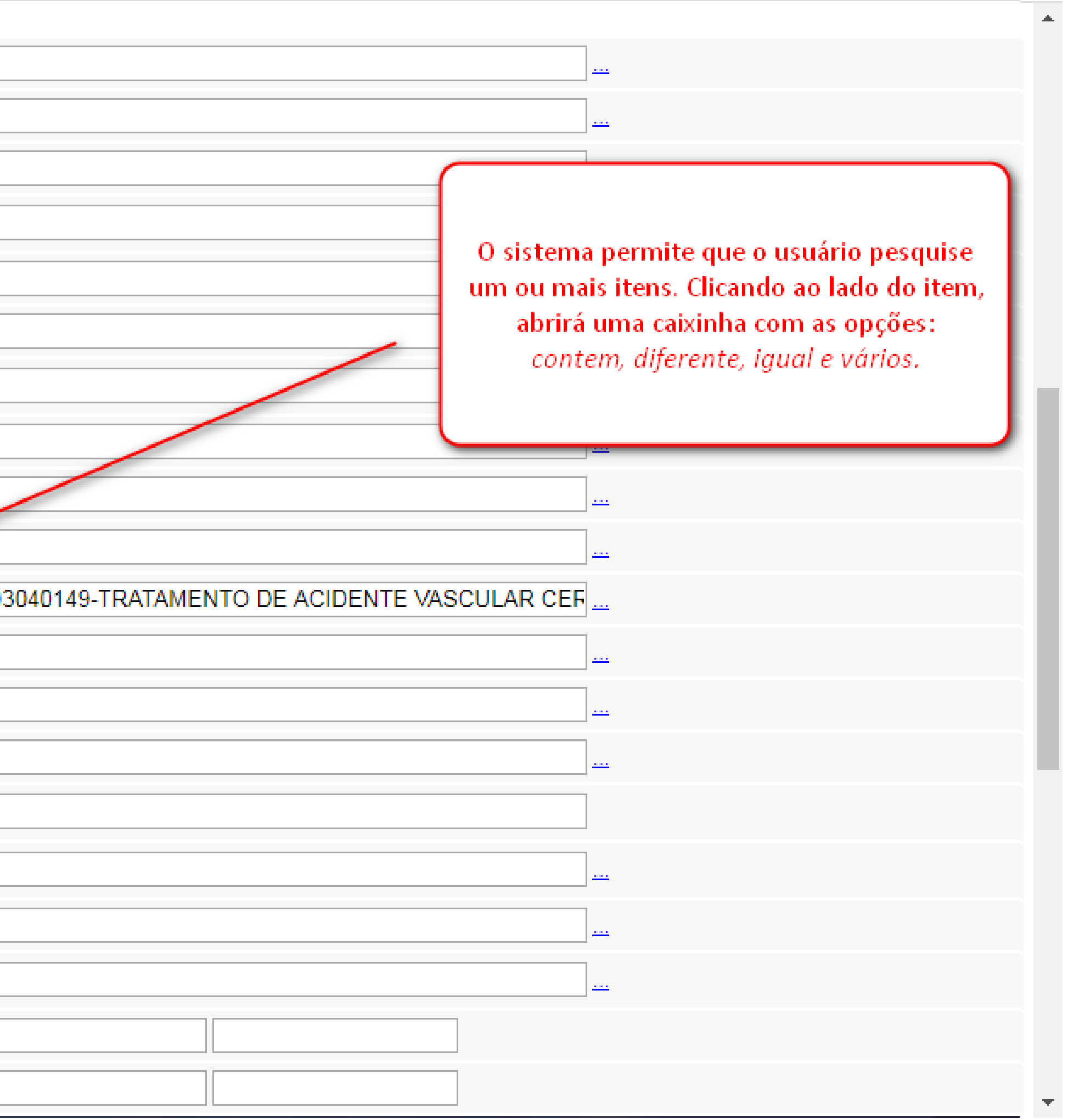

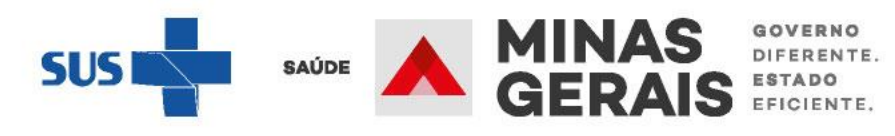

| Estabelecimento de<br>Destino*            | contem    | ¥ |                      |
|-------------------------------------------|-----------|---|----------------------|
| Micro de Origem*                          | contem    | • |                      |
| Macro de Origem*                          | contem    | ¥ |                      |
| Município do<br>Paciente*                 | contem    | ¥ |                      |
| Paciente*                                 | contem    | T |                      |
| Diagnóstico*                              | contem    | • |                      |
| Subgrupo*                                 | contem    | T |                      |
| Procedimento*                             | vários    | • | 0303040149;021102001 |
| Clínica*                                  | contem    | • |                      |
| Clínica complementar*                     | contem    | • |                      |
| Grupo*                                    | contem    | • |                      |
| Estabelecimento de<br>Destino*            | contem    | • |                      |
| Estabelecimento de<br>Origem <sup>*</sup> | contem    | ¥ |                      |
| Faixa Etária*                             | contem    | • |                      |
| Carater de<br>atendimento*                | contem    | T |                      |
| Data Internação*                          | intervalo | • |                      |
| Data Alta*                                | intervalo | • |                      |
| Data da Solicitação*                      | intervalo | ¥ |                      |
| Mandado Judicial*                         | igual     | ¥ | T                    |
| Paciente Internado*                       | igual     | • | T                    |
| Óbito*                                    | أميتوا    | - | T                    |

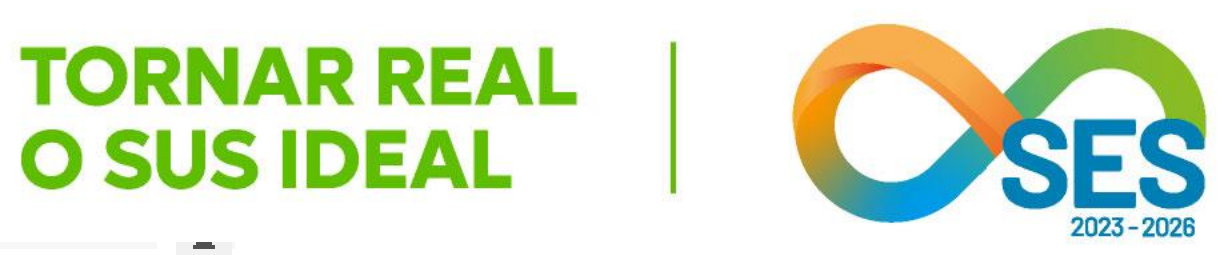

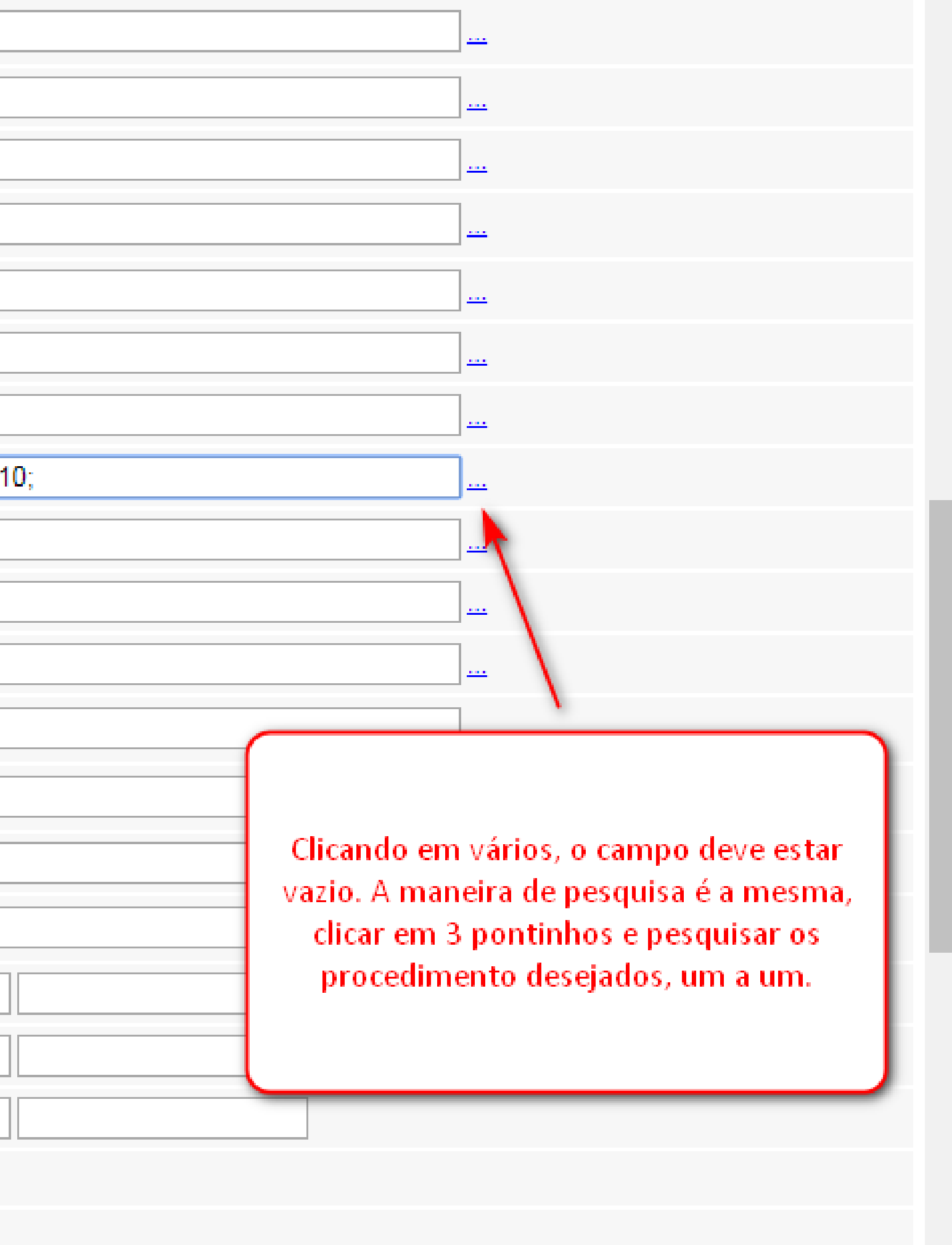

Após selecionar item do filtro, que exibirá nessa tela, se pesquisar outro, colocar ponto e vírgula (;) depois clicar nos 3 pontinhos para a nova pesquisa

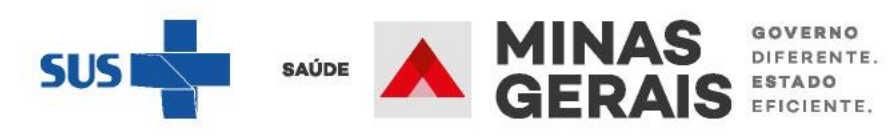

 $\mathbf{T}$ 

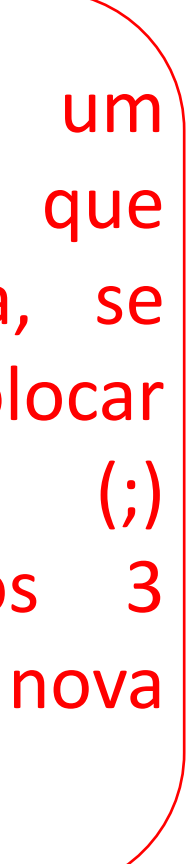

|                                | ·               |    |
|--------------------------------|-----------------|----|
| Subgrupo*                      | contem •        |    |
| Procedimento*                  | vários 🔻        | 03 |
| Clínica*                       | contem •        |    |
| Clínica complementar*          | contem •        |    |
| Grupo*                         | contem •        |    |
| Estabelecimento de<br>Destino* | contem 🔻        |    |
| Estabelecimento de<br>Origem*  | contem T        |    |
| Faixa Etária*                  | contem <b>v</b> |    |
| Carater de<br>atendimento*     | contem T        |    |
| Data Internação*               | intervalo ▼     | 01 |
| Data Alta*                     | intervalo ▼     |    |
| Data da Solicitação*           | intervalo ▼     |    |
| Mandado Judicial*              | igual 🔻         |    |
| Paciente Internado*            | igual 🔻         |    |
| Óbito*                         | igual 🔻         |    |
| Referência<br>Intermunicipal*  | igual 🔻         |    |
| Internação Eletiva*            | igual 🔻         |    |
| Clínica complementar*          | igual 🔻         |    |
| AIH Subsequente*               | igual 🔻         |    |
|                                |                 |    |

Voltar

#### Concluir

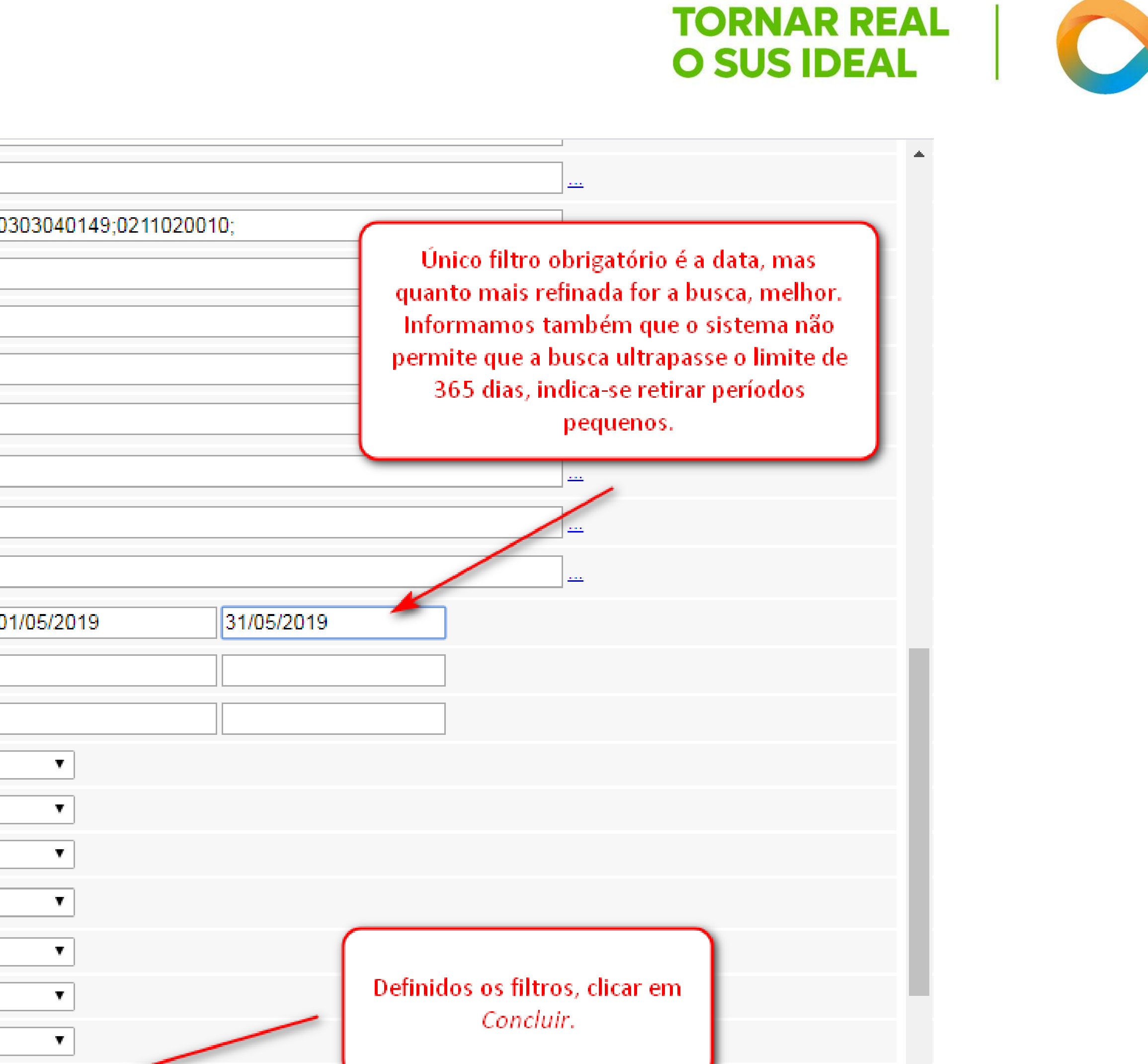

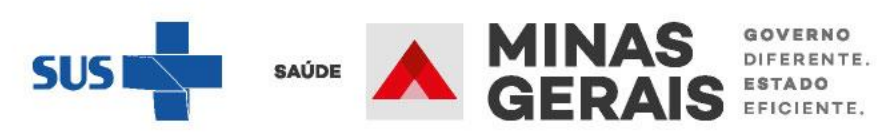

+

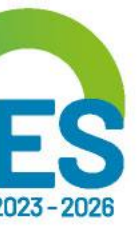

## Será gerado o arquivo em planilha, para formatá-lo seguir os passos a seguir.

| Arq  | uivo        | Pág              | gina Inici  | ial II            | nserir                                  | Layou             | ut da Pág       | jina                                                                                                    | Formulas                                         | Dados   | Rev                  | risão  |
|------|-------------|------------------|-------------|-------------------|-----------------------------------------|-------------------|-----------------|----------------------------------------------------------------------------------------------------|--------------------------------------------------|---------|----------------------|--------|
| De   | o<br>ess V  | Da<br>Veb<br>Obt | De<br>Texto | De Outr<br>Fontes | as Cor<br>• Exis                        | nexões<br>stentes | Atualiz<br>tudo | in the second second s | Conexões<br>Propriedades<br>Editar Links<br>Kões | 2↓ Dass | z<br>ificar<br>Class | Filtro |
|      |             | A1               |             | • (=              |                                         | f <sub>x</sub>    | ,               |                                                                                                    |                                                  |         |                      | 1      |
| 1    | Д           | (                | В           |                   | С                                       | D                 |                 | E                                                                                                    | F                                                | G       |                      | н      |
| 1    | ,           |                  |             |                   |                                         |                   |                 |                                                                                                    |                                                  |         |                      |        |
| 2    | ,           |                  |             |                   |                                         |                   |                 |                                                                                                    |                                                  |         |                      |        |
| 3    | ,           |                  |             |                   |                                         |                   |                 |                                                                                                    |                                                  |         |                      |        |
| 4    | ,           |                  |             |                   |                                         |                   |                 |                                                                                                    |                                                  |         |                      |        |
| 5    | ,"Nº (      | da In            | iernaçâ     | ŏ                 |                                         | ","CPF            | do Pac          | iente                                                                                                    | ","Paci                                          | ente    |                      |        |
| 6    | ,           |                  |             |                   | , ,                                     |                   | ,               | ,                                                                                                    |                                                  |         |                      | ſ      |
| 7    | ,           |                  |             |                   | ","                                     |                   | '               | ;                                                                                                    |                                                  |         |                      |        |
| 8    | ,           |                  |             |                   | ","                                     |                   |                 | ,                                                                                                    |                                                  |         |                      |        |
| 9    | ,           |                  |             |                   | ","                                     |                   |                 | ,                                                                                                    |                                                  |         |                      |        |
| 10   | ,           |                  |             |                   | ","                                     |                   |                 | -                                                                                                    |                                                  |         |                      |        |
| 11   | ,           |                  |             |                   | ,,,,,,,,,,,,,,,,,,,,,,,,,,,,,,,,,,,,,,, |                   |                 | ,                                                                                                    |                                                  |         |                      |        |
| 12   | ,           |                  |             |                   | .,                                      |                   |                 | ,                                                                                                    |                                                  |         |                      |        |
| 13   | ,           |                  |             |                   |                                         |                   |                 |                                                                                                    |                                                  |         |                      | l      |
| 14   | ,           |                  |             |                   | .,.                                     |                   |                 | ,                                                                                                    |                                                  |         |                      | DE     |
| 15   | ,           |                  |             |                   | , ,                                     |                   |                 | ,                                                                                                    |                                                  |         |                      |        |
| 16   | ,           |                  |             |                   | ,                                       |                   |                 |                                                                                                    |                                                  |         |                      |        |
| 1/   | ,           |                  |             |                   | , ,                                     |                   |                 |                                                                                                    |                                                  |         |                      |        |
| 18   | ,           |                  |             |                   | , ,                                     |                   |                 | ,                                                                                                    |                                                  |         |                      |        |
| 19   | ,           |                  |             |                   | , ,                                     |                   | ,               | /                                                                                                    |                                                  |         |                      |        |
| 20   | ,           |                  |             |                   | , ,                                     |                   |                 | ,                                                                                                    |                                                  |         |                      | ·      |
| 21   | ,           |                  |             |                   | , ,                                     |                   |                 | ,                                                                                                    |                                                  |         |                      |        |
| 22   | 1           |                  |             |                   | , ,                                     |                   |                 | <u>,</u>                                                                                                    |                                                  |         |                      |        |
| 23   | 1           |                  |             |                   | , ,                                     |                   | ,               | 2                                                                                                    |                                                  |         |                      | -      |
| 24   | 1           |                  |             |                   | , ,                                     |                   |                 |                                                                                                    |                                                  |         |                      | -      |
| 14 4 | <b>&gt;</b> | rep              | oort (1)    |                   | / '                                     |                   |                 | ,                                                                                                    |                                                  |         |                      |        |
| Pro  | nto         |                  |             |                   |                                         |                   |                 |                                                                                                    |                                                  |         |                      |        |
|      |             |                  |             |                   |                                         |                   |                 |                                                                                                    |                                                  |         |                      |        |

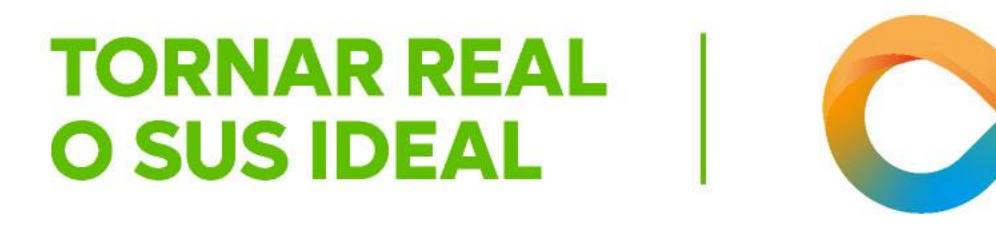

| Exibição     |          |           |                              |           |                         |            |              | ۵ 😭        |          | P 83  |
|--------------|----------|-----------|------------------------------|-----------|-------------------------|------------|--------------|------------|----------|-------|
| K Limpar     | *        |           |                              |           | 2                       | *          |              |            | 03<br>-3 |       |
| Avançado     | Texto pa | s Duplica | er Validação<br>tas de Dados | Consolida | r Teste de<br>Hipóteses | Agrupar    | Desagrupa    | r Subtotal | -        |       |
| trar         |          | F         | erramentas de                | Dados     | mporcies                | Est        | rutura de Tó | picos      | Fai      |       |
|              | T        |           |                              |           |                         |            |              |            |          | ~     |
| I            | J I      | к         | L                            | М         | N                       | 0          | Р            | Q          | 1        | R     |
|              | -        |           |                              |           |                         |            |              |            | _        |       |
| $\mathbf{i}$ | -+       |           |                              |           |                         |            |              |            |          | _     |
|              | - 1      |           |                              |           |                         |            |              |            | -        |       |
| 1            | 1        |           | ","Data d                    | le Nascim | ento ",                 | "Município | do Pacie     | nte        |          |       |
|              |          |           |                              |           |                         |            |              |            |          |       |
|              |          | [ ◀ [     |                              | Cont      | agem: 230               |            | 100% 🕞       | 0          |          | •     |
|              |          |           |                              |           |                         |            |              | SUS        | 5        | SAÚDE |

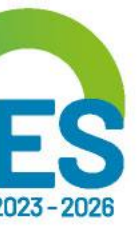

MINAS GERAIS GERAIS

| Arquivo                                          | Página Inicia      | l Inserir                                                             | Layou                                                                     | it da Página                                                                                   | Fórmulas                                                                                        | Dados                                                             | Revisão                                                  |  |
|--------------------------------------------------|--------------------|-----------------------------------------------------------------------|---------------------------------------------------------------------------|------------------------------------------------------------------------------------------------|-------------------------------------------------------------------------------------------------|-------------------------------------------------------------------|----------------------------------------------------------|--|
| Do<br>Access                                     | Da De De Web Texto | De Outras<br>Fontes * Exis                                            | nexões<br>itentes                                                         | Atualizar<br>tudo *                                                                            | Conexões<br>Propriedades<br>Editar Links                                                        | 2↓ AZ<br>Z↓ Classificar Filtro                                    |                                                          |  |
|                                                  | Obter Dados        | Externos                                                              |                                                                           | Con                                                                                            | exões                                                                                           |                                                                   | Classificar e Fi                                         |  |
|                                                  | A1                 | ▼ (                                                                   | f <sub>x</sub> ,                                                          |                                                                                                |                                                                                                 |                                                                   |                                                          |  |
| 1                                                | A B                | С                                                                     | D                                                                         | E                                                                                              | F                                                                                               | G                                                                 | Н                                                        |  |
| 1,<br>2,                                         |                    | Assistente p                                                          | ara conv                                                                  | versão de text                                                                                 | o em colunas -                                                                                  | etapa 1 de                                                        | e 3                                                      |  |
| 3,<br>4,<br>5,"N<br>6<br>7<br>8<br>9<br>10<br>11 | e da Injernação    | O assistente<br>Se estiver co<br>Tipo de dad<br>Escolha o t<br>O Deli | de texto<br>prreto, es<br>los origin<br>ipo de ca<br>imitado<br>gura fixa | especificou os<br>scolha 'Avançar<br>ais<br>ampo que melho<br><u>Caracteres</u><br>- Campos sã | dados como Lar<br>' ou escolha o tip<br>or descreva seus<br>como vírgulas o<br>o alinhados em o | gura fixa.<br>o que melho<br>dados:<br>u tabulações<br>olunas com | or descreva seus<br>s separam cada o<br>espaços entre ca |  |
| 12<br>13<br>14<br>15<br>16                       |                    | Visualizaçã<br>1,<br>2,<br>3,<br>4,<br>5, "N°                         | o dos da<br>da Inte                                                       | dos selecionado                                                                                | os:                                                                                             |                                                                   | ", "CPF do                                               |  |
| 18<br>19<br>20                                   |                    |                                                                       |                                                                           |                                                                                                | Cancelar                                                                                        | < Voltar                                                          | Ava <u>n</u> çar                                         |  |
| 21<br>22<br>23                                   |                    |                                                                       |                                                                           |                                                                                                |                                                                                                 |                                                                   |                                                          |  |
| 24<br>25<br>I                                    | report (1)         | 2                                                                     |                                                                           | •                                                                                              |                                                                                                 |                                                                   |                                                          |  |

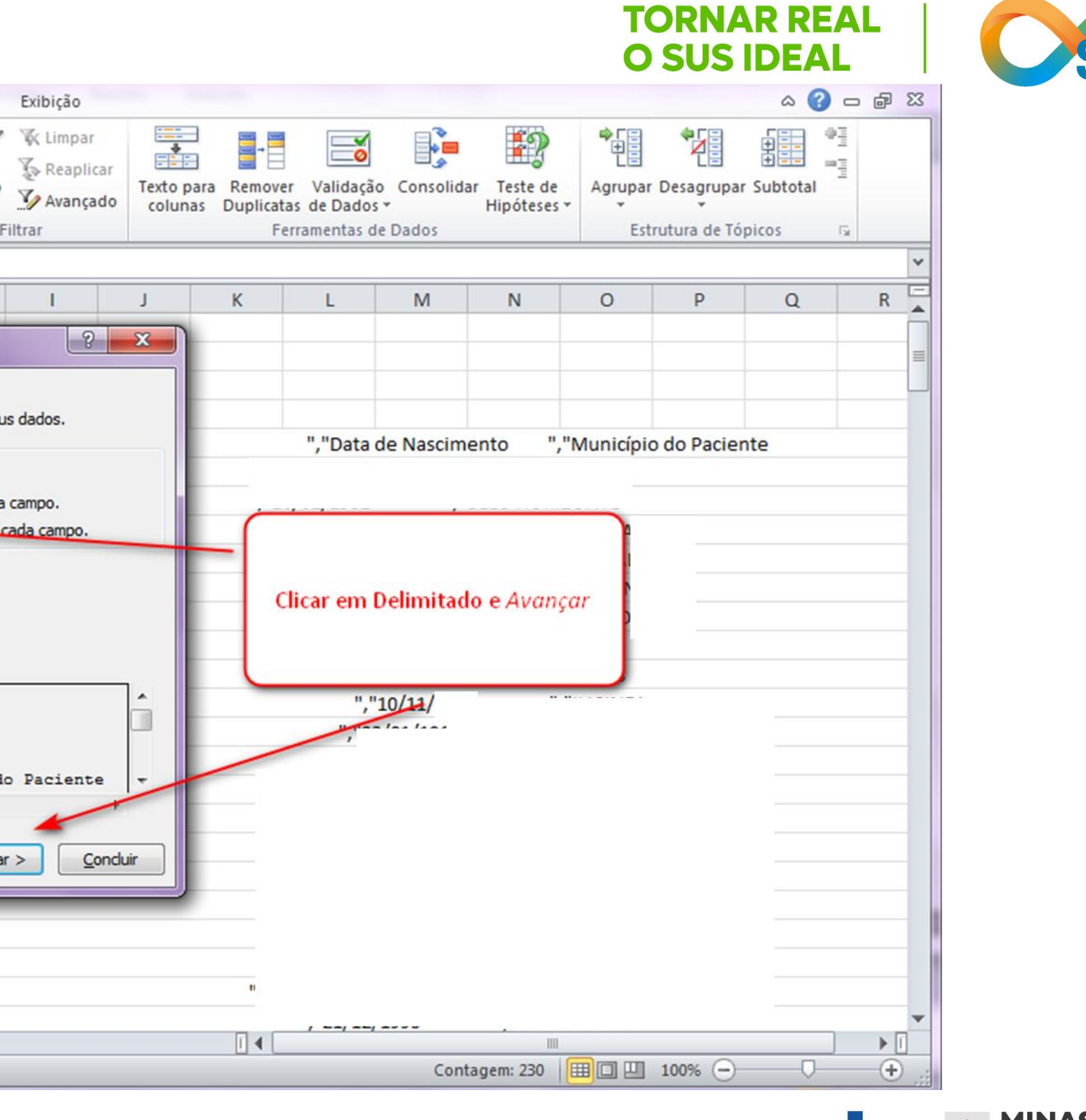

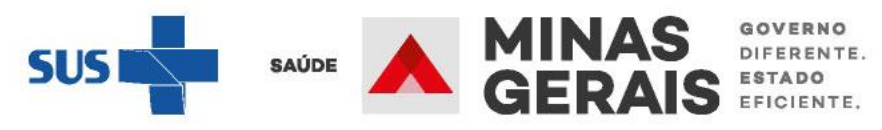

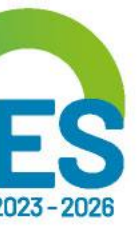

| Arquivo      | Pág              | jina Inici  | al I                          | nserir        | Lay                 | out da        | Página              | Fórmulas                                          |
|--------------|------------------|-------------|-------------------------------|---------------|---------------------|---------------|---------------------|---------------------------------------------------|
| Do<br>Access | Da<br>Web<br>Obt | De<br>Texto | De Outr<br>Fontes<br>s Extern | as Co<br>~ Ex | onexõe:<br>kistente | s Atu<br>s tu | alizar<br>do T Cone | Conexões<br>Propriedades<br>Editar Links<br>exões |
|              | A1               |             | <b>-</b> (*                   |               | fx                  |               |                     |                                                   |
|              | A                | В           |                               | С             |                     | D             | E                   | F                                                 |
| 1,           |                  | 1           | -                             | -             | _                   |               | _                   |                                                   |
| 2,           |                  |             | Assi                          | stente        | para co             | nverså        | io de texte         | o em colunas                                      |
| 3,           |                  |             | Esta                          | a tela p      | ermite q            | ue vocé       | ê defina os         | delimitadores                                     |
| 4,           |                  |             | tex                           | to é afe      | etado na            | visuali       | zação abaix         | xo.                                               |
| 5            |                  |             | De                            | limitado      | ores                | -             |                     |                                                   |
| 6            |                  |             |                               | <u>T</u> abul | lação               |               | Conside             | والمعانية المرام                                  |
| 7            |                  |             |                               | Ponto         | e virgu             | la            | Conside             |                                                   |
| 8            |                  |             |                               | Espace        | a)<br>:0            | 9             | Qualificado         | r de texto:                                       |
| 10           |                  |             |                               | Outro         | os:                 |               |                     |                                                   |
| 11           |                  |             | Vie                           |               | ão dos o            | lader         |                     |                                                   |
| 12           |                  |             | VIS                           | ualizaç       |                     | lauos         |                     |                                                   |
| 13           |                  |             | _                             |               |                     |               |                     |                                                   |
| 14           |                  |             |                               |               |                     |               |                     |                                                   |
| 15           |                  |             |                               |               |                     |               |                     |                                                   |
| 16           |                  |             |                               |               | e da i              | Inter         | ancão.              |                                                   |
| 17           |                  |             |                               | ۲<br>۱        | ua .                | Inceri        | Iaçao               |                                                   |
| 18           |                  |             |                               |               |                     |               |                     |                                                   |
| 19           |                  |             |                               |               |                     |               |                     | Cancelar                                          |
| 20           |                  |             |                               |               |                     |               |                     |                                                   |
| 21           |                  |             |                               | ,             |                     |               | , 104               | IN MARIA D                                        |

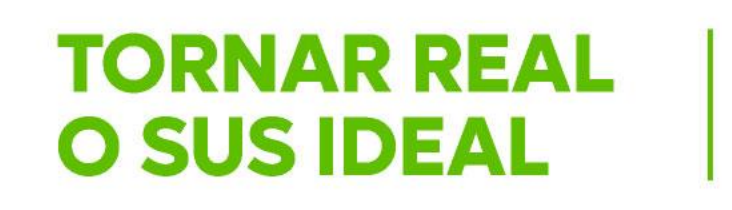

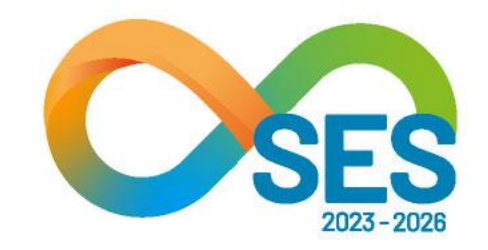

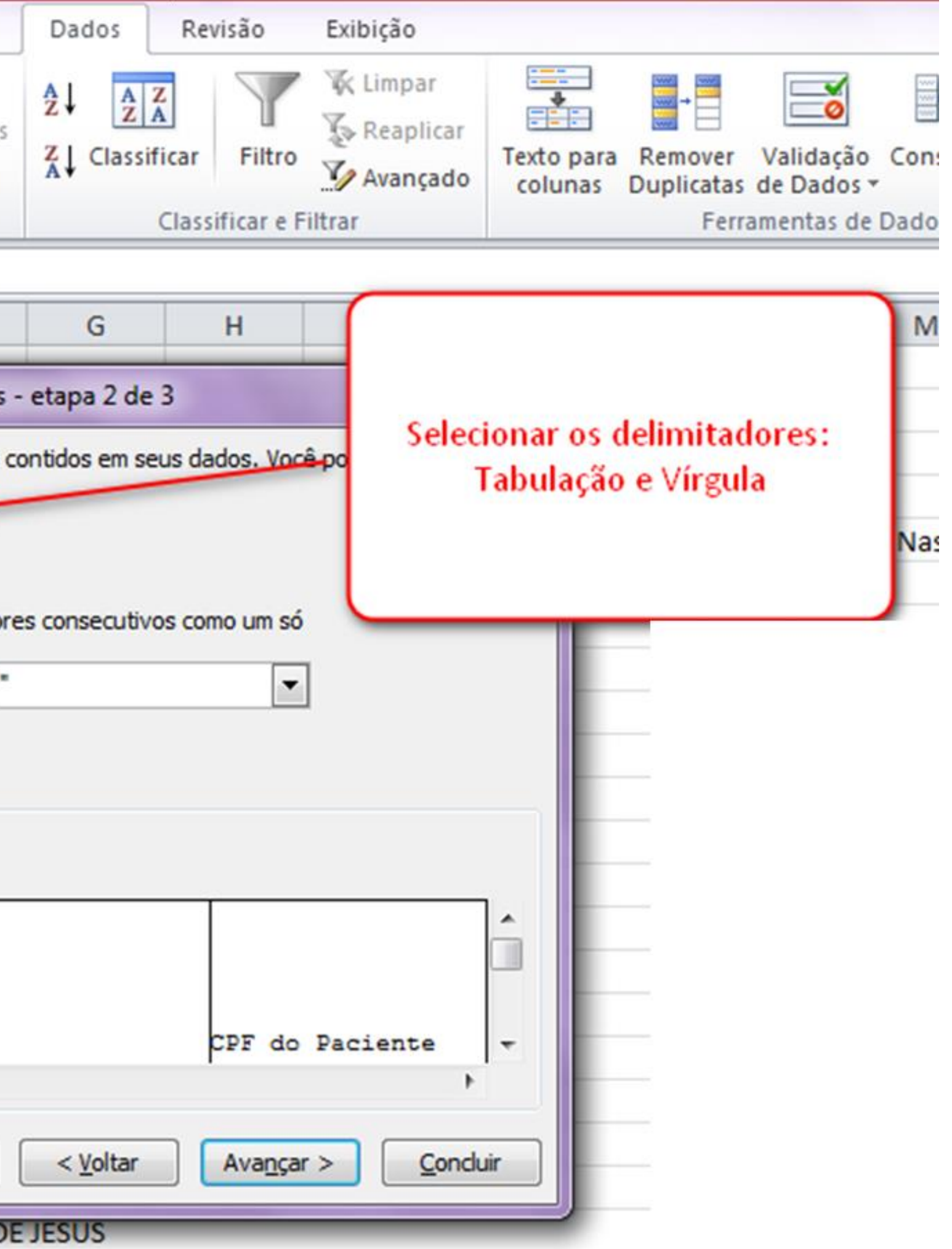

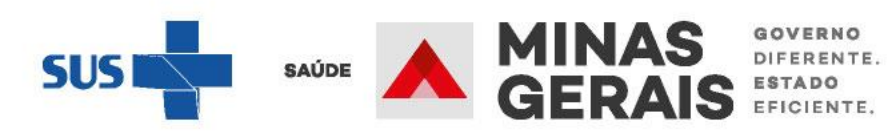

| cial        | Inserir                                                                                                    | Layout da                                                                      | Página             | Fórmulas                                         | Dados                        | Revisão                                             |
|-------------|----------------------------------------------------------------------------------------------------|--------------------------------------------------------------------------------|--------------------|--------------------------------------------------|------------------------------|-----------------------------------------------------|
| De O<br>Fon | outras Cor<br>tes * Exis<br>ernos                                                                                                    | nexões<br>tentes tu                                                            | alizar<br>do * © E | onexões<br>ropriedades<br>ditar Links<br>ões     | 2↓ 2<br>Z↓ Class             | ificar Filtr                                        |
| -           | (*                                                                                                    | fx ,                                                                           |                    |                                                  |                              |                                                     |
|             | С                                                                                                    | D                                                                              | E                  | F                                                | G                            | н                                                   |
| ão          | Esta tela per<br>Formato do<br>© <u>G</u> eral<br>© <u>T</u> exto<br>© D <u>a</u> ta:<br>© Não imp<br>D <u>e</u> stino: \$<br>Visualização | mite que você<br>os dados da co<br>DMA<br>portar coluna<br>A\$1<br>o dos dados | ignorar)           | ada coluna e d<br>'Geral' conver<br>data em data | te valores n<br>s e todos os | uméricos em i<br>valores resta<br>Avança <u>d</u> o |
|             | GeralGe<br>N°                                                                                                    | da Intern                                                                      | ação               |                                                  |                              | Geral<br>CPF d                                      |
| l           |                                                                                                    |                                                                                | ."IOA(             |                                                  | < <u>V</u> oltar             | Avanç                                               |

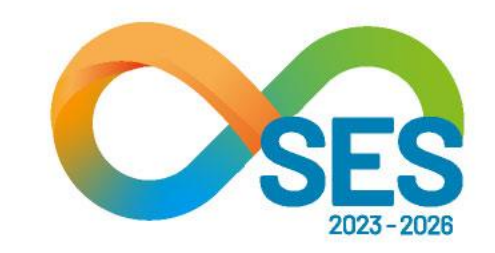

|     | Exibição |                       |                       |                         |            |                         |         |
|-----|----------|-----------------------|-----------------------|-------------------------|------------|-------------------------|---------|
| 1   | K Limpar | ***                   | -                     |                         |            | <b>\$</b> 2             |         |
| 0   | Avançado | Texto para<br>colunas | Remover<br>Duplicatas | Validação<br>de Dados * | Consolidar | Teste de<br>Hipóteses * | Agrupar |
| e F | iltrar   |                       | Ferr                  | amentas de              | Dados      |                         | Estr    |

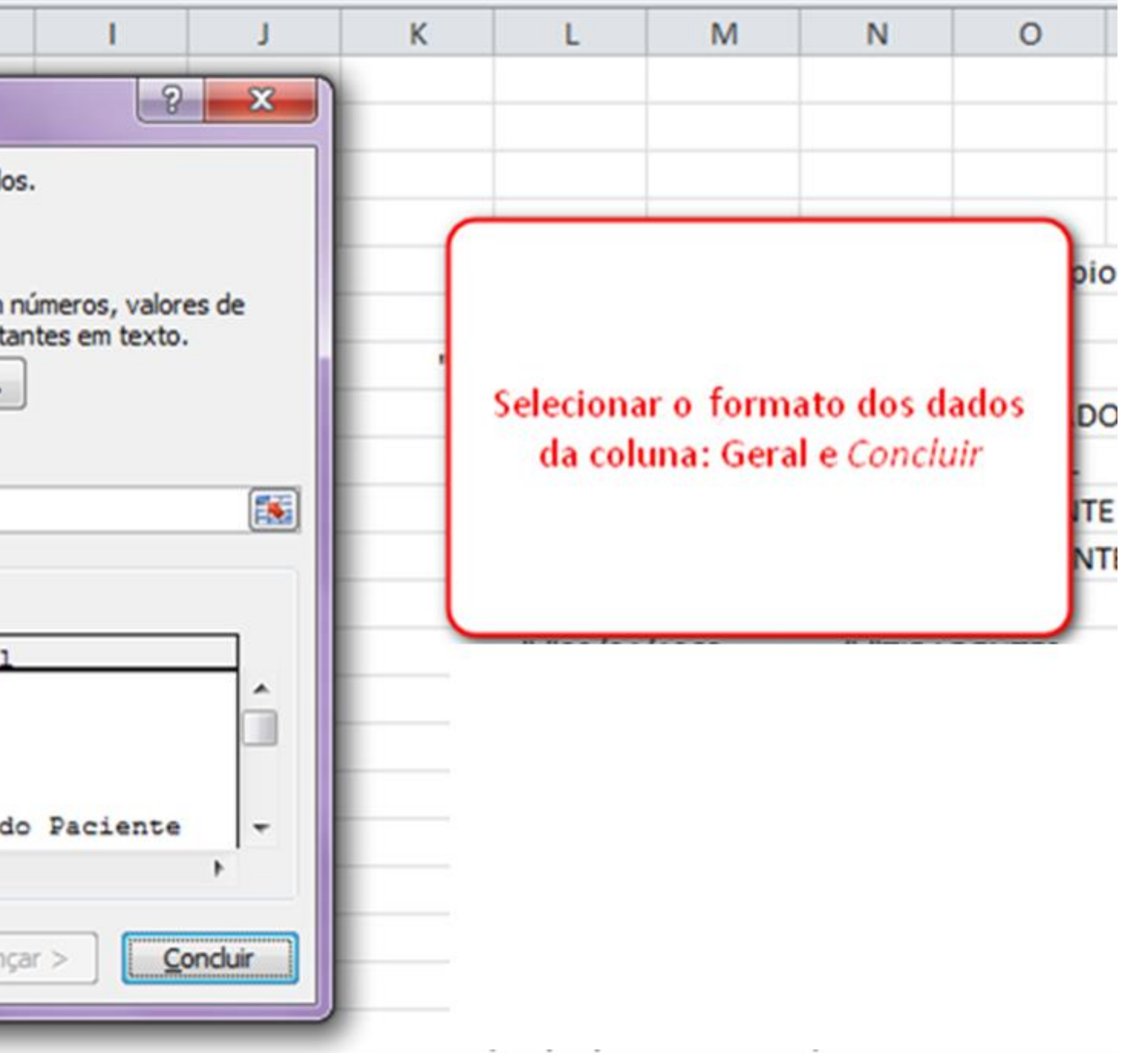

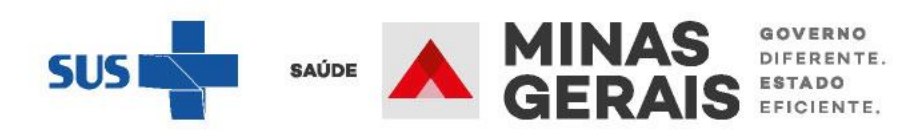

| A  | rquivo      | Pág              | jina Inicial                          | Inserir                             | Layout da               | Página F                | órmulas                                | Dados              | Revisão                   | Exibição                             |                      |                                    |                               |                                 |                                                  |                |                           | ۵ 🕜                                    |                    |
|----|-------------|------------------|---------------------------------------|-------------------------------------|-------------------------|-------------------------|----------------------------------------|--------------------|---------------------------|--------------------------------------|----------------------|------------------------------------|-------------------------------|---------------------------------|--------------------------------------------------|----------------|---------------------------|----------------------------------------|--------------------|
| A  | Do<br>ccess | Da<br>Web<br>Obt | De De C<br>Texto For<br>ter Dados Ext | Outras Cor<br>ntes - Exis<br>ternos | nexões Atu<br>tentes tu | Jalizar<br>Jdo V Conexõ | nexões<br>priedades<br>tar Links<br>es | 2↓ A<br>Z↓ Classin | ficar Filt<br>Classificar | Reaplication<br>Avançad<br>e Filtrar | ar<br>to Texto colur | ara Remover<br>Duplicatas<br>Ferra | Validaç<br>de Dado<br>amentas | ão Consolio<br>os •<br>de Dados | dar Teste de<br>Hipóteses                        | Agrupar<br>Est | Desagrupa<br>rutura de Te | ar Subtotal                            | ki<br>hidi<br>hidi |
|    |             | A1               | •                                     | (*                                  | f <sub>x</sub>          |                         |                                        |                    |                           |                                      |                      |                                    |                               |                                 |                                                  |                |                           |                                        | ~                  |
|    | 4           | Α                | В                                     | С                                   | D                       | E                       | F                                      | G                  | н                         | I                                    | J                    | K                                  | L                             | M                               | N                                                | 0              | Р                         | Q                                      | R                  |
| 1  |             | Ī                |                                       |                                     |                         |                         |                                        |                    |                           |                                      |                      |                                    |                               |                                 |                                                  |                |                           |                                        |                    |
| 2  | 1           |                  |                                       |                                     |                         |                         |                                        |                    |                           |                                      |                      |                                    |                               |                                 |                                                  |                |                           |                                        | =                  |
| 3  |             |                  |                                       |                                     |                         |                         |                                        | 3                  | -                         |                                      |                      |                                    |                               |                                 |                                                  |                |                           |                                        |                    |
| 4  |             |                  | NO de lete                            | CDT de De                           | Designts                | Data da N               | Municipie                              | Data da A          | 1.0.0                     |                                      |                      |                                    | - Li -                        | Municipi                        | Data da Ca                                       | Tatabalaa      | Fatab Or                  | : Data da la                           | Clinica            |
| 5  |             |                  | Nº da Inte                            | CPF do Pa                           | Paciente                |                         | Municipio                              | Data da A          | 2                         |                                      |                      |                                    |                               |                                 |                                                  | Estabelec      | Estab. Or                 |                                        | Clinica            |
| 7  |             |                  | 2                                     |                                     |                         | ******                  |                                        |                    | 3                         |                                      |                      |                                    | ó                             | 9                               | <pre> ************************************</pre> |                | 0                         | H #########                            |                    |
| 8  |             |                  | 3                                     |                                     |                         | ****                    |                                        |                    | 3 Se                      | lecionar a c                         | oluna e a            | as linhas par                      | a 1                           | .8                              | * #########                                      | -              | 2                         | H #########                            | i i i              |
| 9  |             |                  | 3                                     |                                     |                         | *****                   |                                        |                    | 3                         | excluir. E                           | para um              | a melhor                           | 0                             | 2                               | * ########                                       |                | 2                         | H #########                            | 1 1                |
| 10 | 0           |                  | 3                                     |                                     |                         | *****                   |                                        |                    | 3 visu                    | ualização do                         | s dados,             | dar um dup                         | olo 1                         | .C                              | < ####################################           |                | C                         | H #########                            | ī 1                |
| 11 | 1           |                  | 3                                     |                                     |                         | *****                   |                                        |                    | 3                         | clique na                            | coluna               | desejada                           | 0                             | В                               | * #########                                      |                | C                         | H #########                            | ī .                |
| 12 | 2           |                  | 3                                     |                                     |                         | *****                   |                                        | ########           | : 3                       |                                      |                      |                                    | 3                             | 4                               | *****                                            | 7              | 2                         | H #########                            | I .                |
| 13 | 3           |                  | 3                                     |                                     |                         | *****                   |                                        |                    | 3                         |                                      |                      |                                    | 1                             | .4                              | ##########                                       | : 3            | 2                         | P ########                             | <u> </u>           |
| 14 | 1           |                  | 3                                     |                                     |                         | *****                   |                                        |                    | 3                         |                                      | _                    |                                    | 0                             | S                               | *****                                            |                | 2                         | H ########                             | <u>!</u> ;         |
| 15 | 5           |                  | 3                                     |                                     |                         | *****                   |                                        |                    | -                         |                                      |                      |                                    |                               |                                 | #########                                        | -              | 2                         | H #########                            |                    |
| 16 | 5           |                  | - 3                                   |                                     |                         | *****                   |                                        | 1                  | -                         |                                      |                      |                                    |                               |                                 | ########                                         | -              | 2                         | H ########                             |                    |
| 1/ | /           |                  | - 3                                   |                                     |                         | ******                  |                                        | •                  | -                         |                                      |                      |                                    |                               |                                 | *****                                            |                | 2                         | H #################################### |                    |
| 10 | 2           |                  | 2                                     |                                     |                         | ******                  |                                        |                    | -                         |                                      |                      |                                    |                               |                                 | *******                                          |                | 2                         | H #################################### | -                  |
| 20 |             |                  | 2                                     |                                     |                         | ******                  |                                        |                    | +                         |                                      |                      |                                    |                               |                                 | ******                                           |                | 2                         | -                                      |                    |
| 21 | 1           |                  | 3                                     |                                     |                         | #########               |                                        | ****               |                           |                                      |                      |                                    |                               |                                 | ##########                                       |                | 2                         | N #########                            |                    |
| 22 | 2           |                  | 3                                     |                                     |                         | *****                   |                                        | *****              |                           |                                      |                      |                                    |                               |                                 |                                                  |                | 2                         | N ########                             |                    |
| 23 | 3           |                  | 3                                     |                                     | Ī                       | *****                   |                                        |                    |                           |                                      |                      |                                    |                               |                                 |                                                  | :              | 2                         | N #########                            | ī                  |
| 24 | 1           |                  | 3                                     |                                     |                         | ****                    | Э                                      |                    | •                         |                                      |                      |                                    |                               |                                 |                                                  | : •            | 2                         | N #########                            | 1                  |
| 25 | 5           | 22.11            | 3                                     |                                     |                         | #########               |                                        | 1                  |                           |                                      |                      | -                                  |                               |                                 | c ##########                                     | 1              | 2                         | H #########                            | · · · · ·          |
| M  | 4 ) I       | rep              | ort (1)                               |                                     |                         |                         |                                        |                    |                           |                                      |                      |                                    |                               |                                 | 1                                                | (ma m          | 100%                      |                                        |                    |
| P  | onto        |                  |                                       |                                     |                         |                         |                                        |                    |                           |                                      |                      |                                    |                               |                                 |                                                  |                | 100% -                    | 0                                      |                    |

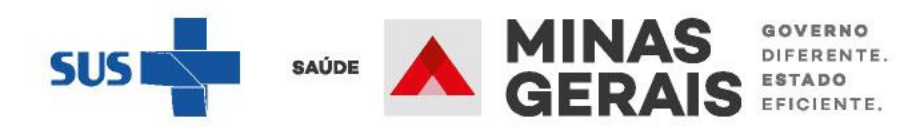

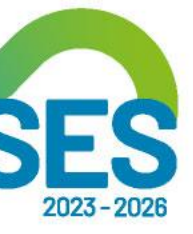

|                                  | quivo Pagi                          | na Inicial | Inserir    | Layout da Pá                                 | gina Fórmulas Dados Revisão E                                                                      | Exibição                                         |                                                      |
|----------------------------------|-------------------------------------|------------|------------|----------------------------------------------|----------------------------------------------------------------------------------------------------|--------------------------------------------------|------------------------------------------------------|
| Din                              | Tabela Tabel<br>nâmica •<br>Tabelas | a Imagen   | n Clip-Art | Formas v<br>SmartArt<br>Instantâneo v<br>ões | Area * Area * Area * Colunas * Pizza * ∴ Dispersão * Colunas * Barras * Outros Gráficos * Gráficos | Linha<br>Coluna<br>Ganhos/Perdas<br>Minigráficos | S                                                    |
|                                  | A1                                  | -          | 0          | <i>f</i> <sub>∗</sub> Nº da I                | nternação                                                                                          |                                                  |                                                      |
| 1                                | А                                   | В          | С          | D                                            | E                                                                                                  | F                                                | G                                                    |
| 1                                | Nº da Inte                          | CPF do Pa  | Paciente   | Data de Na N                                 | Município do Paciente                                                                              | Data da Al Mid                                   | cro                                                  |
| 2                                | 4                                   |            | -          | . <del>#########</del> (                     |                                                                                                    | 310                                              | 016-                                                 |
| 2                                |                                     |            |            |                                              | 1                                                                                                  |                                                  |                                                      |
| 3                                | 6                                   |            |            | #########                                    |                                                                                                    |                                                  | 016                                                  |
| 4                                | 1<br>1                              |            | 1          | ******                                       |                                                                                                    |                                                  | 016-<br>016-                                         |
| 4<br>5                           |                                     |            | 1          |                                              | Para trabalhar mell                                                                                | nor com os                                       | 016-<br>016-<br>016-                                 |
| 5<br>6                           |                                     |            | 1          |                                              | Para trabalhar mell<br>dados, orientamos i                                                         | nor com os<br>inserir uma                        | 016-<br>016-<br>016-<br>016-                         |
| 4<br>5<br>6<br>7                 |                                     |            |            |                                              | Para trabalhar mell<br>dados, orientamos i<br>tabela dinân                                         | nor com os<br>inserir uma<br>nica                | 016-<br>016-<br>016-<br>016-                         |
| 5<br>6<br>7<br>8                 |                                     |            |            |                                              | Para trabalhar mell<br>dados, orientamos i<br>tabela dinân                                         | nor com os<br>inserir uma<br>nica                | 016-<br>016-<br>016-<br>016-<br>016-                 |
| 3<br>4<br>5<br>6<br>7<br>8<br>9  |                                     |            |            |                                              | Para trabalhar mell<br>dados, orientamos i<br>tabela dinân                                         | nor com os<br>inserir uma<br>nica                | 016-<br>016-<br>016-<br>016-<br>016-<br>061-<br>004- |
| 4<br>5<br>6<br>7<br>8<br>9<br>10 |                                     |            |            |                                              | Para trabalhar mell<br>dados, orientamos i<br>tabela dinân                                         | nor com os<br>inserir uma<br>nica                | 016<br>016<br>016<br>016<br>016<br>016<br>016        |

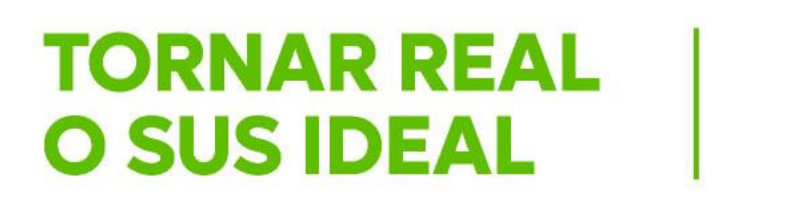

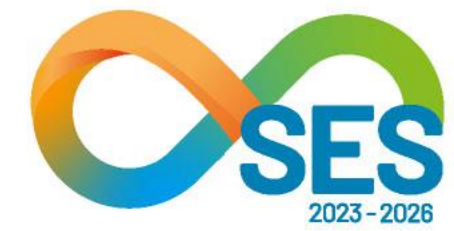

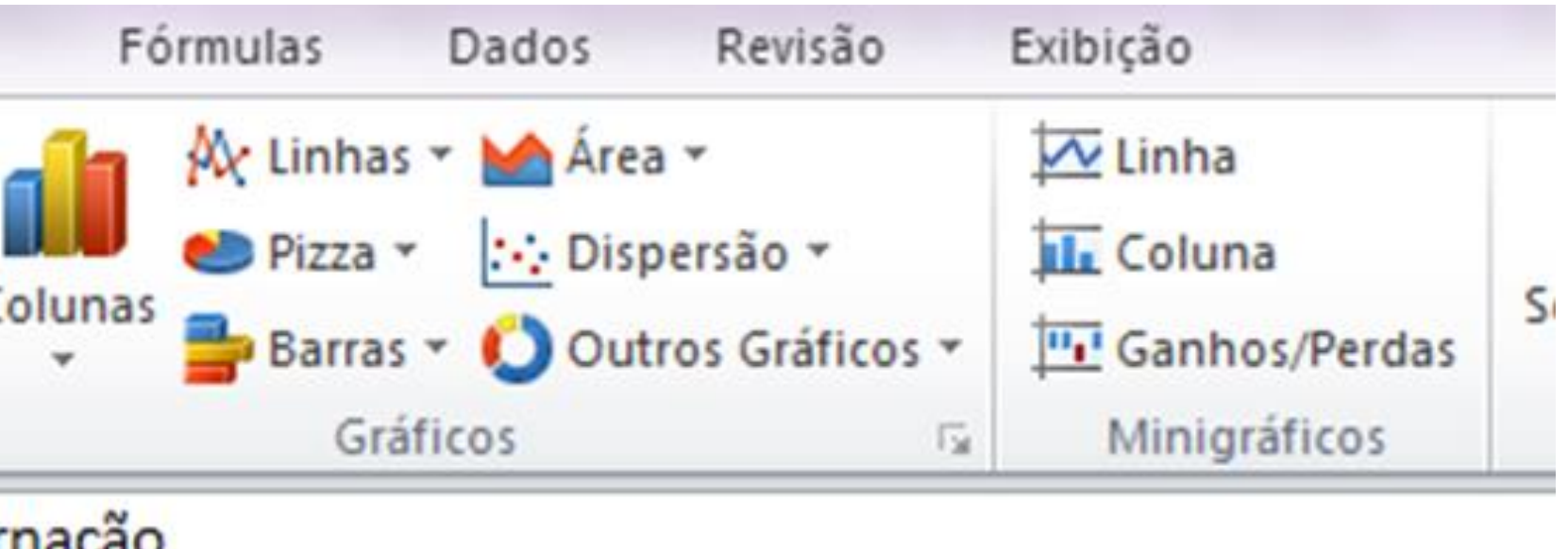

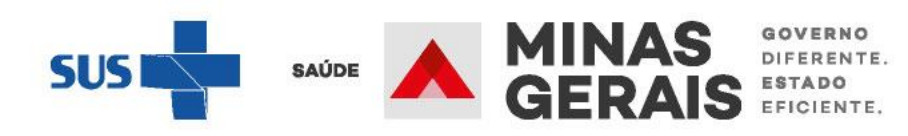

| eri          | r    | Lay          | out da P                   | ágina               | Fó               | rmulas      | D           | ados                | Revisã                         | 0     | E   |
|--------------|------|--------------|----------------------------|---------------------|------------------|-------------|-------------|---------------------|--------------------------------|-------|-----|
| 8<br>Ar      | t is | For<br>Sma   | mas –<br>artArt<br>antâneo | Col                 | <b>I</b><br>unas | A Linha     | as ~  <br>~ | Áre<br>: Dis<br>Our | a –<br>persão –<br>tros Gráfic | cos ~ |     |
| us           | traç | ções         |                            |                     |                  | G           | ráfico      | s                   |                                | G     |     |
|              |      | $f_x$        | Nº da                      | Intern              | ação             |             |             |                     |                                |       |     |
| )<br>en<br>1 | te   | Data         | D<br>a de Na               | Munic               | ípio             | do Pacie    | E<br>ente   |                     |                                |       |     |
| N            | Cri  | iar Tal      | oela Dina<br>os dados      | âmica<br>que des    | eja ar           | nalisar     |             |                     |                                |       | 2   |
| s            |      | <u>S</u> e   | lecionar u                 | ıma tabe            | la ou i          | ntervalo    |             |                     |                                |       |     |
| V            |      | <u> </u>     | Tabela/                    | Intervalo           | ): 🗖             | eport (1)'! | \$A\$1      | :\$Y\$220           | 5                              |       |     |
| /<br>I/<br>S |      | © <u>U</u> s | Escolh<br>Nome d           | er Cone<br>a conexâ | kão              | externa     |             |                     |                                |       |     |
| 9            | Es   | scolha       | onde des                   | eja que             | o rela           | tório de ta | abela       | dinâmic             | a seja colo                    | cado  |     |
| P.<br>d      |      |              | va Planilh                 | ia<br>itorito       |                  |             |             |                     |                                |       |     |
| D            |      |              | Local:                     | sterite             |                  |             |             |                     |                                |       |     |
| 0            |      |              |                            |                     |                  |             |             |                     | ОК                             |       | Can |

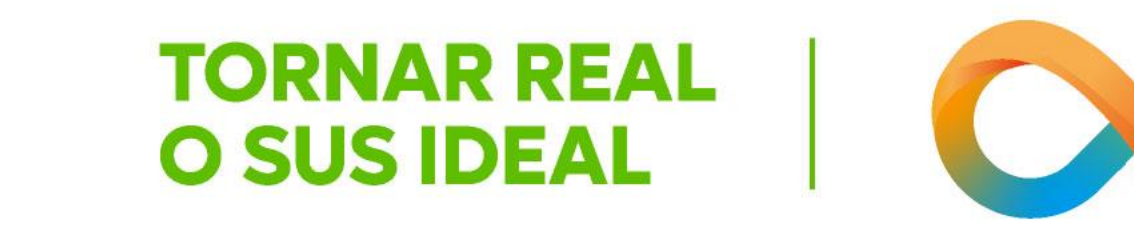

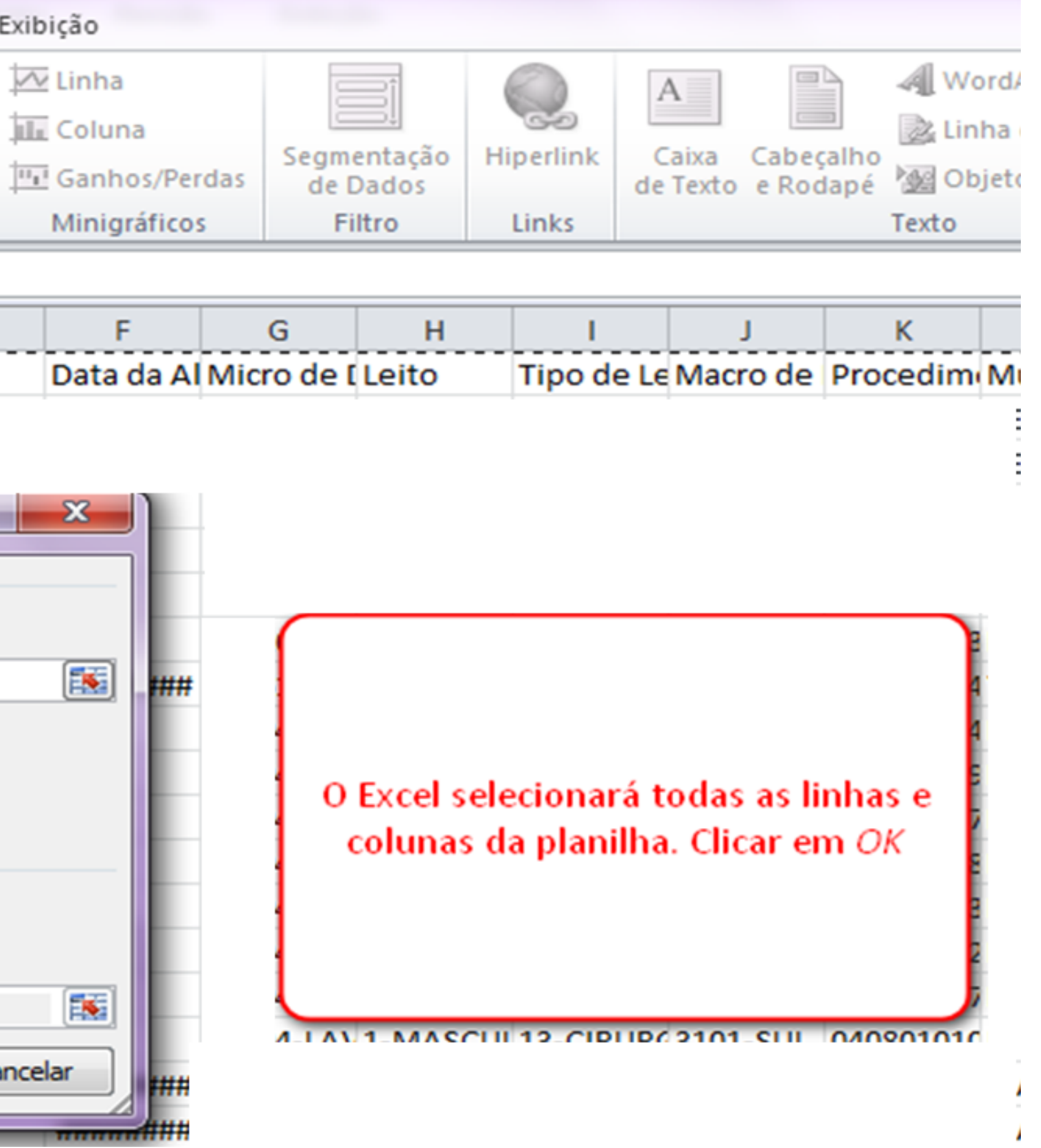

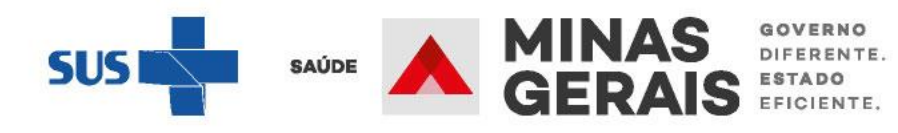

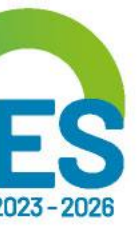

| Arquivo            | Página Inic                                                                                                    | ial Inserir   | Layout da l               | Página | Fórmulas   | Dados  | Revisão | Exibição                                                                                                    | Opçĉ     | ŏes 🛛    | Design           |                                                      |                                           |                                |                                                                  | _ a 🕜        |           |
|--------------------|----------------------------------------------------------------------------------------------------|---------------|---------------------------|--------|------------|--------|---------|----------------------------------------------------------------------------------------------------|----------|----------|------------------|------------------------------------------------------|-------------------------------------------|--------------------------------|------------------------------------------------------------------|--------------|-----------|
| Tabela<br>Dinâmica | Image: Seleção       Image: Seleção       Imag |               |                           |        |            |        |         | Limpar *<br>izar Alterar Fonte<br>de Dados *<br>Dados<br>Ações<br>Limpar *<br>Cálculo<br>*<br>Cálculo<br>*<br>Cálculo<br>*<br>Cálculo<br>*<br>Cálculo<br>*<br>Cálculo<br>*<br>Cálculo<br>*<br>Cálculo<br>*<br>Cálculo<br>*<br>Cálculo<br>*<br>Cálculo<br>*<br>Cálculo<br>*<br>Cálculo<br>*<br>Cálculo<br>*<br>*<br>Cálculo<br>*<br>*<br>*<br>*<br>*<br>*<br>*<br>*<br>* |          |          |                  | Ferramenta<br>Ferramenta<br>Ferramenta<br>Ferramenta | nâmico<br>as OLAP ~<br>ipóteses ~<br>ntas |                                | Lista de Campos<br>Botões +/-<br>Cabeçalhos de Campos<br>Mostrar |              |           |
|                    | B4                                                                                                    | <b>-</b> (e   | <i>f</i> <sub>x</sub> 186 |        |            |        |         |                                                                                                    |          |          |                  |                                                      |                                           |                                |                                                                  | -            | Y         |
|                    |                                                                                                    |               | A                         |        |            |        |         | В                                                                                                    |          | С        | D                | E                                                    | F                                         | =                              | Lista de campos da tab                                           | oela dinâm   | ica 🔻 🗙   |
| 1                  |                                                                                                    |               |                           |        |            |        |         |                                                                                                    |          |          |                  |                                                      |                                           | Î                              | Escolha os campos para<br>ao relatório:                          | adicionar    | <b>•</b>  |
| 3 Rótu             | ilos de Linha                                                                                                    | I             |                           |        |            |        | 🖵 Conta | gem de Pa                                                                                                    | ciente   |          |                  |                                                      |                                           |                                | Estabelecimento de l                                             | Destino      | ^         |
| 4 NÁC              | ULTILIZOU (                                                                                                    | CLINICA COMPL | EMENTAR                   |        |            |        |         |                                                                                                    | 186      |          |                  |                                                      |                                           | _                              | Estab. Origem                                                    |              |           |
| 5 /5-              |                                                                                                    |               |                           |        |            |        |         |                                                                                                    | 26       |          |                  |                                                      |                                           | -11                            | Clínica compleme                                                 | entar        |           |
| 7 78-              | UTI INFANTI                                                                                                    | AL-TIPOTI     |                           |        |            |        |         |                                                                                                    | 4        | i        |                  |                                                      |                                           |                                | Município de Origem                                              |              |           |
| 8 95 -             | UNIDADE DE                                                                                                    | CUIDADOS INT  | ERMEDIAR                  |        | OULTO      | (      |         |                                                                                                    |          |          |                  |                                                      |                                           |                                | Mandado Judicial                                                 |              |           |
| 9 94 -             | UNIDADE DE                                                                                                    | CUIDADOS INT  | ERMEDIAR                  |        | DIATRICO   |        |         |                                                                                                    |          |          |                  |                                                      |                                           | Central de Regulação de Origem |                                                                  |              |           |
| 10 74 -            | UTI ADULTO                                                                                                    | - TIPO I      |                           |        |            |        | Corá a  | nrocontar                                                                                                    | da uma r | aava nla | nilha co         |                                                      |                                           |                                | Macro de Origem                                                  | o de Origen  | · =       |
| 11 76 -            | UTI ADULTO                                                                                                    | - TIPO III    |                           |        |            |        | uma li  | presentat<br>sta de car                                                                                                    | nnos a s | erem ac  | ficionad         |                                                      |                                           | - 11                           | Internação Eletiva                                               |              |           |
| 12 85 -            | UTI CORONA                                                                                                    | RIANA-UCO TI  |                           |        |            |        | unan    | e trabalha                                                                                                    | idos em  | uma tal  | nelonau<br>pela. | 0.5                                                  |                                           | - 11                           | Tipo AIH                                                         |              | 🛄         |
| 13 92-             | UNIDADE DE                                                                                                    | CUIDADOS INI  | ERMEDIAR                  | COS NE | ONATAL CON | ENCION |         |                                                                                                    |          |          |                  |                                                      | -                                         |                                | Obito                                                            |              | Ŧ         |
| 15                 | li Gelai                                                                                                    |               |                           |        |            |        |         |                                                                                                    |          |          |                  |                                                      |                                           | *                              | Arraste os campos entre                                          | e as áreas a | abaixo:   |
| 16                 |                                                                                                    |               |                           |        |            |        | _       |                                                                                                    |          |          | _                |                                                      |                                           |                                | 🍸 Filtro de Relat                                                | 🛄 Rótu       | os de Col |
| 17                 |                                                                                                    |               |                           |        |            |        |         |                                                                                                    |          |          |                  |                                                      |                                           |                                |                                                                  |              |           |
| 18                 |                                                                                                    |               |                           |        |            |        |         |                                                                                                    |          |          |                  |                                                      |                                           |                                |                                                                  |              |           |
| 19                 |                                                                                                    |               |                           |        |            |        |         |                                                                                                    |          |          |                  |                                                      |                                           | - 11                           |                                                                  |              |           |
| 20                 |                                                                                                    |               |                           |        |            |        |         |                                                                                                    |          |          |                  |                                                      |                                           | -                              | Rótulos de Linha                                                 | Σ Valor      | es        |
| 21                 |                                                                                                    |               |                           |        |            |        |         |                                                                                                    |          |          |                  |                                                      |                                           |                                | Clínica comple 🔻                                                 | Contage      | m de 🔻    |
| 23                 |                                                                                                    |               |                           |        |            |        |         |                                                                                                    |          |          |                  |                                                      |                                           |                                |                                                                  |              |           |
| 24                 |                                                                                                    |               |                           |        |            |        |         |                                                                                                    |          |          |                  |                                                      |                                           |                                |                                                                  |              |           |
| 25                 |                                                                                                    | / 4-          | ,                         |        |            |        |         |                                                                                                    |          |          |                  |                                                      |                                           | •                              | 🔲 Adiar Atualização do                                           | oL           | Atualizar |
| Pronto             | Plan1 / r                                                                                                    | eport (1) 🖉 🙄 |                           |        |            |        |         |                                                                                                    |          |          |                  |                                                      |                                           |                                |                                                                  |              |           |
| Lionco             |                                                                                                    |               |                           |        |            |        |         |                                                                                                    |          |          |                  |                                                      |                                           | L C                            |                                                                  | $\checkmark$ | U .;      |

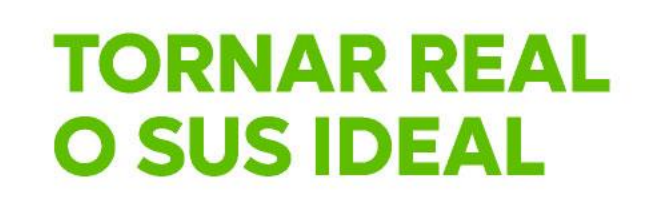

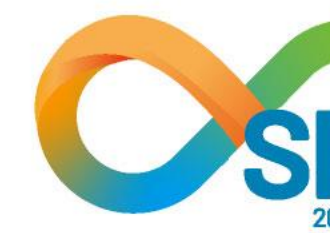

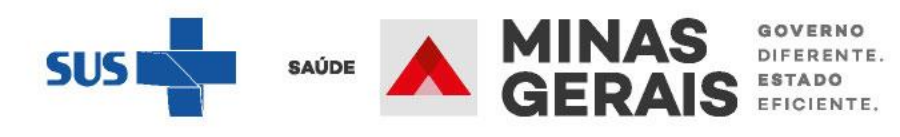

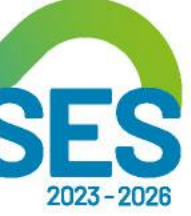

# **EU CONTRIBUO PARA** TORNAR REAL **OSUS**

## DIRETORIA DE REGULAÇÃO DO ACESSO DE URGÊNCIA E EMERGÊNCIA

SUPERINTENDÊNCIA DE REGULAÇÃO ASSISTENCIAL SUBSECRETARIA DE ACESSO A SERVIÇOS DE SAÚDE SECRETARIA DE ESTADO DE SAÚDE DE MINAS GERAIS

Contato: <u>draue@saude.mg.gov.br</u>

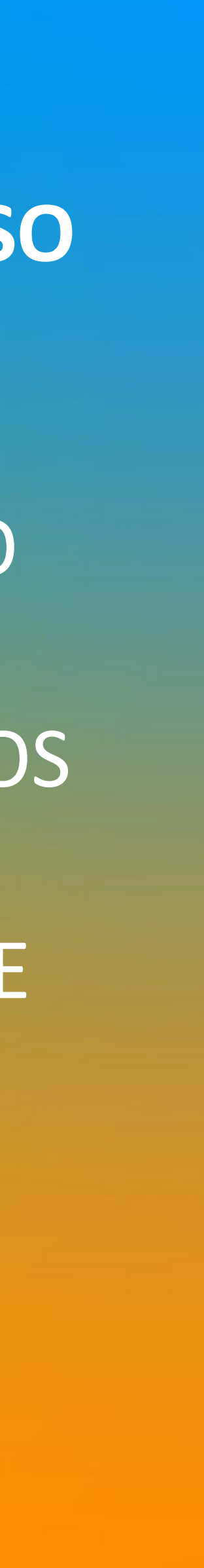

# **OBRIGADO!**

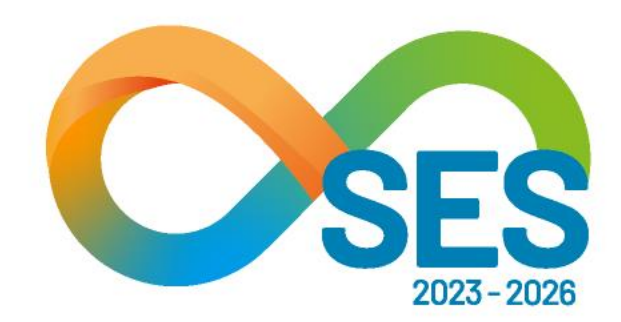

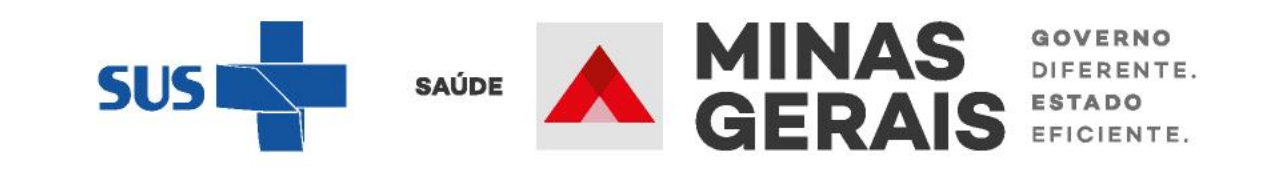